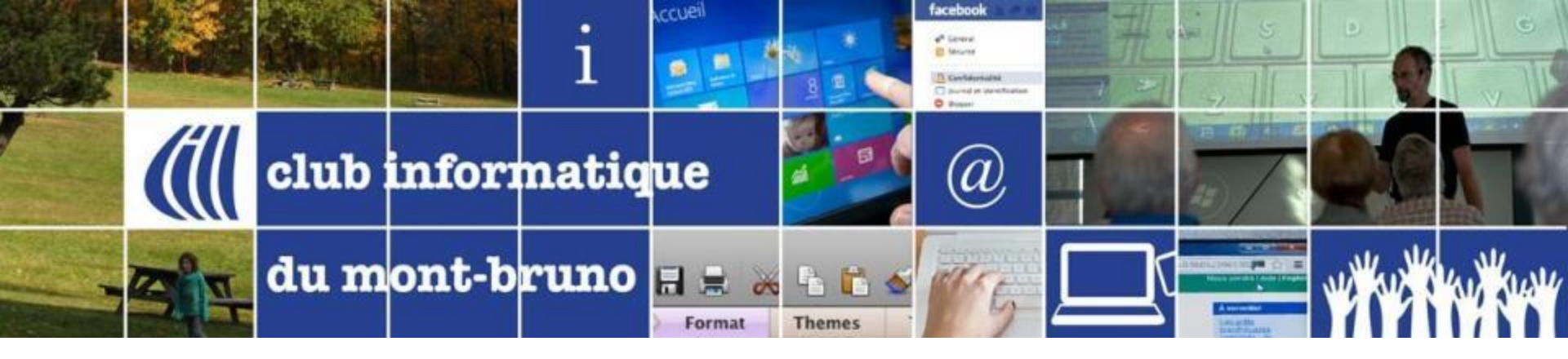

### Gestion de la musique avec iTunes

Série facile

présenté par Sylvain Garneau 28 octobre et 16 novembre 2016

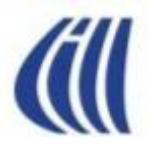

#### Contenu de la séance Facile

- Tour d'horizon des produits et services multimédia d'Apple
- Environnement de base pour l'utilisation d'iTunes sur votre PC Windows
- Installer et configurer iTunes sur votre PC Windows
  - Télécharger, installer iTunes et créer un raccourci (ex.1)
  - Créer un identifiant Apple et se connecter (ex.2, 3)
  - Configurer iTunes à vos besoins initiaux et futurs (ex.4)
- Visite de l'interface utilisateur d'iTunes (Bibliothèque, Lecture CD)
- Comment utiliser les services musicaux de base d'iTunes sur votre PC Windows:
  - Écouter un CD de musique et comprendre les fonctions et boutons de lecture (ex.5)
  - Ajouter du contenu musicales dans iTunes:
    - Importer de l'audio à partir de CD (ex.6)
    - Ajouter une carte-cadeau iTunes à votre compte (ex. 12)
    - Acheter et télécharger de la musique ou des vidéo-clips de l'iTunes Store (ex. 13)
    - Importer du contenu musical provenant d'autres sources (achat en ligne, pièces jointes par courriel, etc.) (ex. 14, 15)
  - Comment écouter une pièce, un album ou tout simplement des pièces aléatoirement (ex.7, 8)
  - Comment sélectionner certaines pièces ou albums et créer ou modifier des listes de lecture simples (ex. 9, 10)
  - Comment graver sur un CD des pièces de musiques (ex. 11)
  - Comment écouter la <u>Radio Internet</u> disponible dans iTunes...à ne pas confondre avec iTunes Radio offert avec Apple Music (ex. 16)

Note: Par défaut, lorsque vous ajoutez des éléments à iTunes, les fichiers correspondant à ces éléments sont stockés dans le dossier suivant : Mes documents/Ma musique/iTunes/iTunes Media/Music.

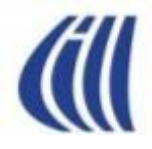

# Tour d'horizon des produits et services multimédia d'Apple

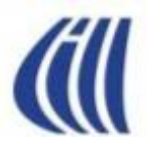

#### Produits et Services d'Apple iTunes et iTunes Store

#### La musique comme vous l'entendez.

ITunes réunit toute votre musique, pour qu'elle soit toujours accessible. Au lieu de fouiller dans vos CD ou vos fichiers, vous pouvez tout importer dans iTunes et parcourir rapidement toute votre collection. Organisez-la comme vous voulez. Créez des playlists et profitez-en partout, à tout moment. Puis synchronisez-les avec votre iPhone, iPad ou iPod touch, ou diffusez-les via votre Apple TV.

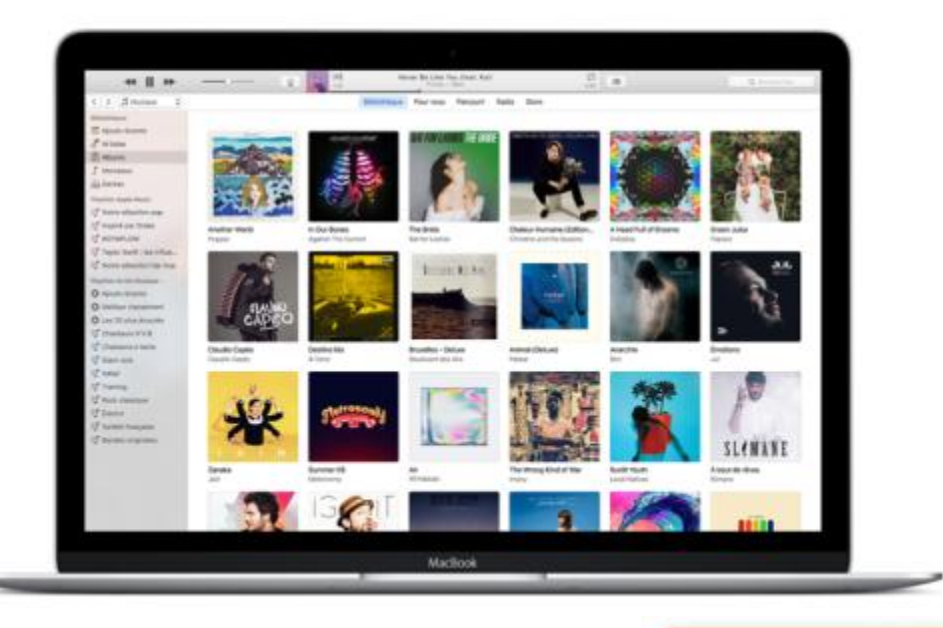

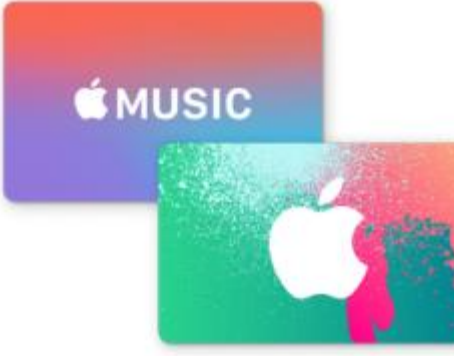

#### Cartes Cadeaux

Envoyez un Cadeau iTunes ou une Carte Cadeau Apple Music à vos proches depuis votre appareil iOS ou votre ordinateur<sup>6</sup>. Vous pouvez acheter des Cartes Cadeaux dans toute une gamme de prix. Leurs destinataires pourront s'abonner à Apple Music ou choisir ce qui leur plaira sur l'iTunes Store<sup>7</sup>, l'App Store, l'iBooks Store et le Mac App Store.

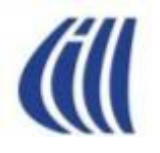

#### Produits et Services d'Apple iCloud

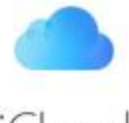

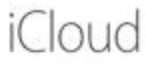

iCloud stocke vos photos, vidéos, documents, musiques, apps et plus encore en toute sécurité. Et les actualise sur tous vos appareils. Vous avez donc toujours accès à tout. De partout.

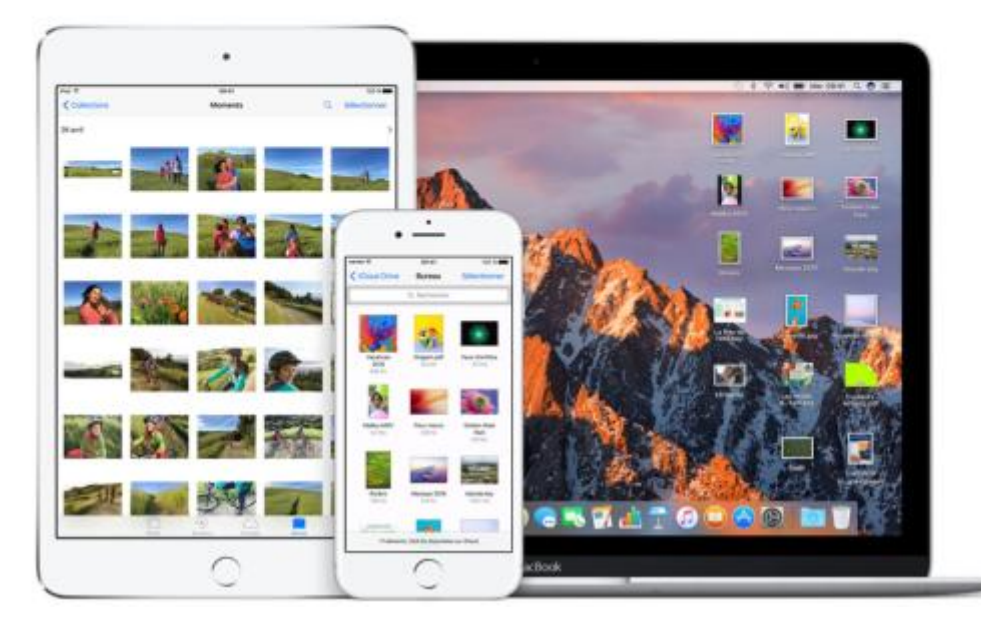

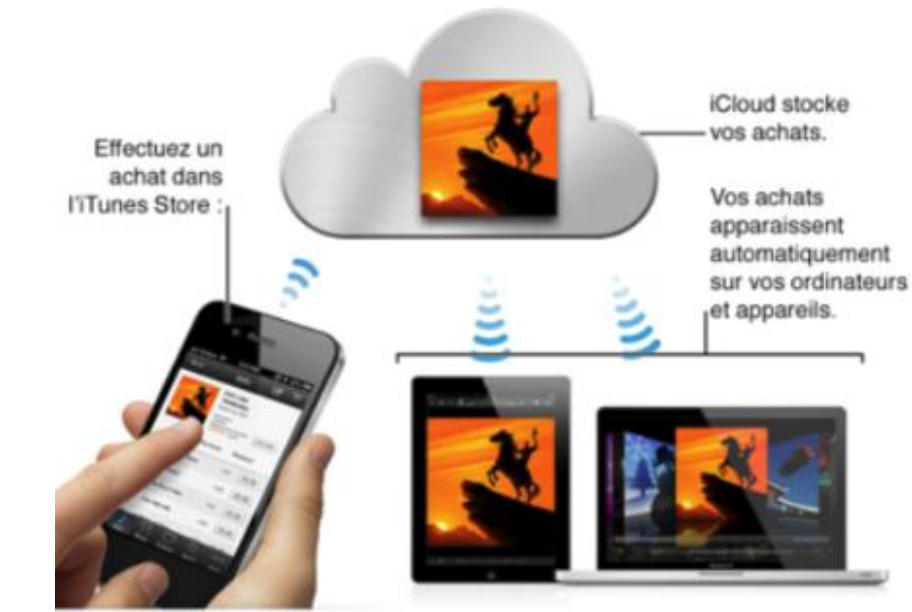

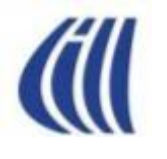

#### Produits et Services d'Apple Apple Music

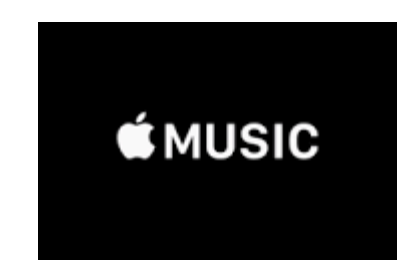

- Apple Music est intégré dans iTunes sous Windows et dans l'application Musique de vos appareils Apple sous IOS.
- Donne accès à plus de 30 millions de pièces musicales, albums, vidéo-clips.
- Prépare et offre des recommandations (listes de lecture et stations-radio) signées par des connaisseurs en fonction de vos préférences.
- Permet de resserrer le lien entre les artistes et leur public .
- Crée une radio diffusée sans interruptions, partout dans le monde
- Offert à 9,99 \$ par mois ou 14,99 \$ pour toute la famille<sup>2</sup>.

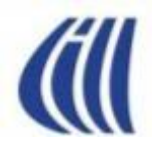

#### Produits et Services d'Apple Baladeur - iPod

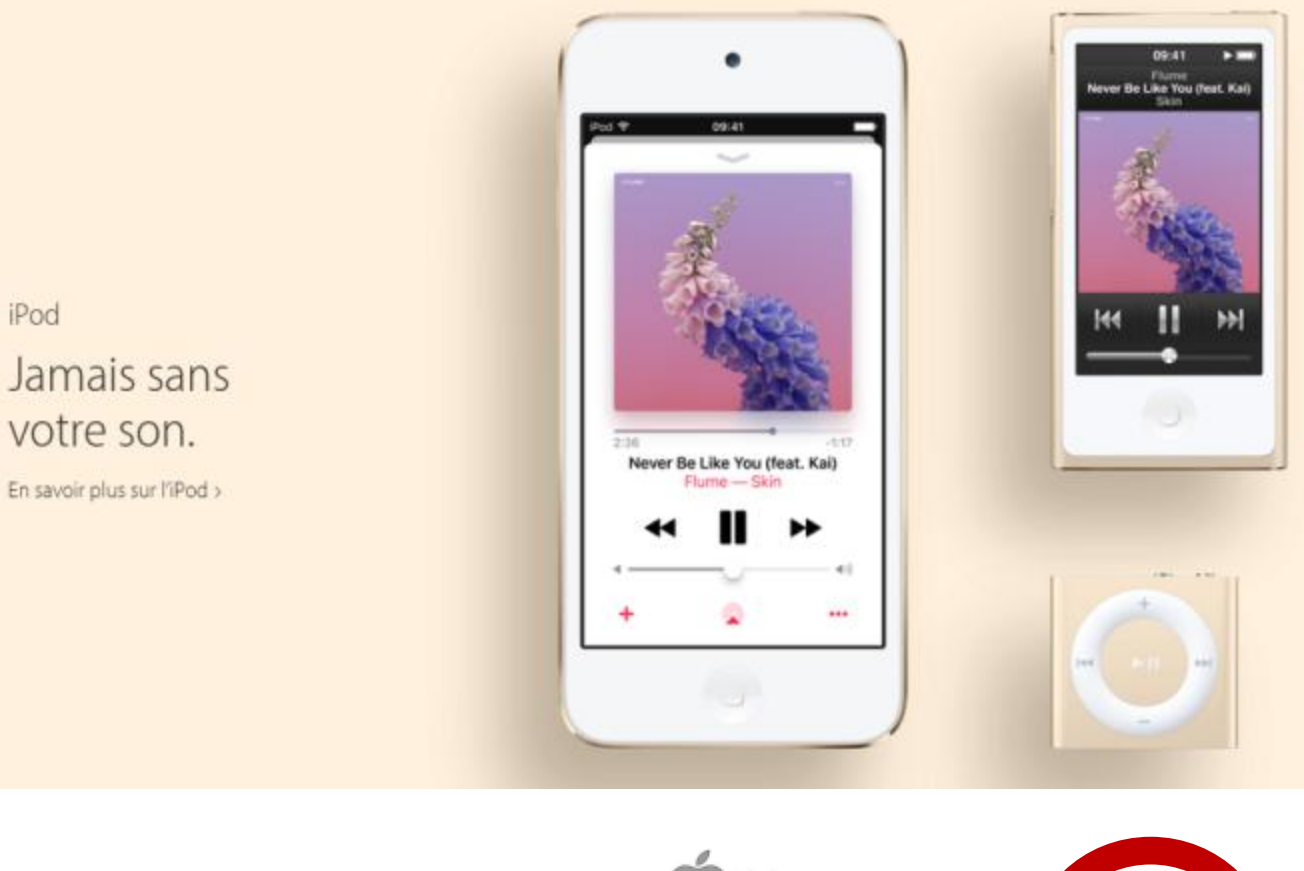

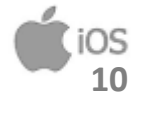

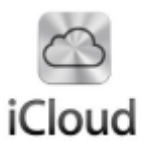

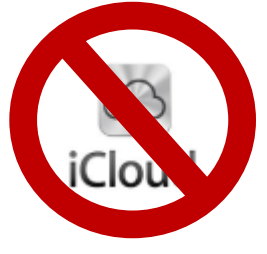

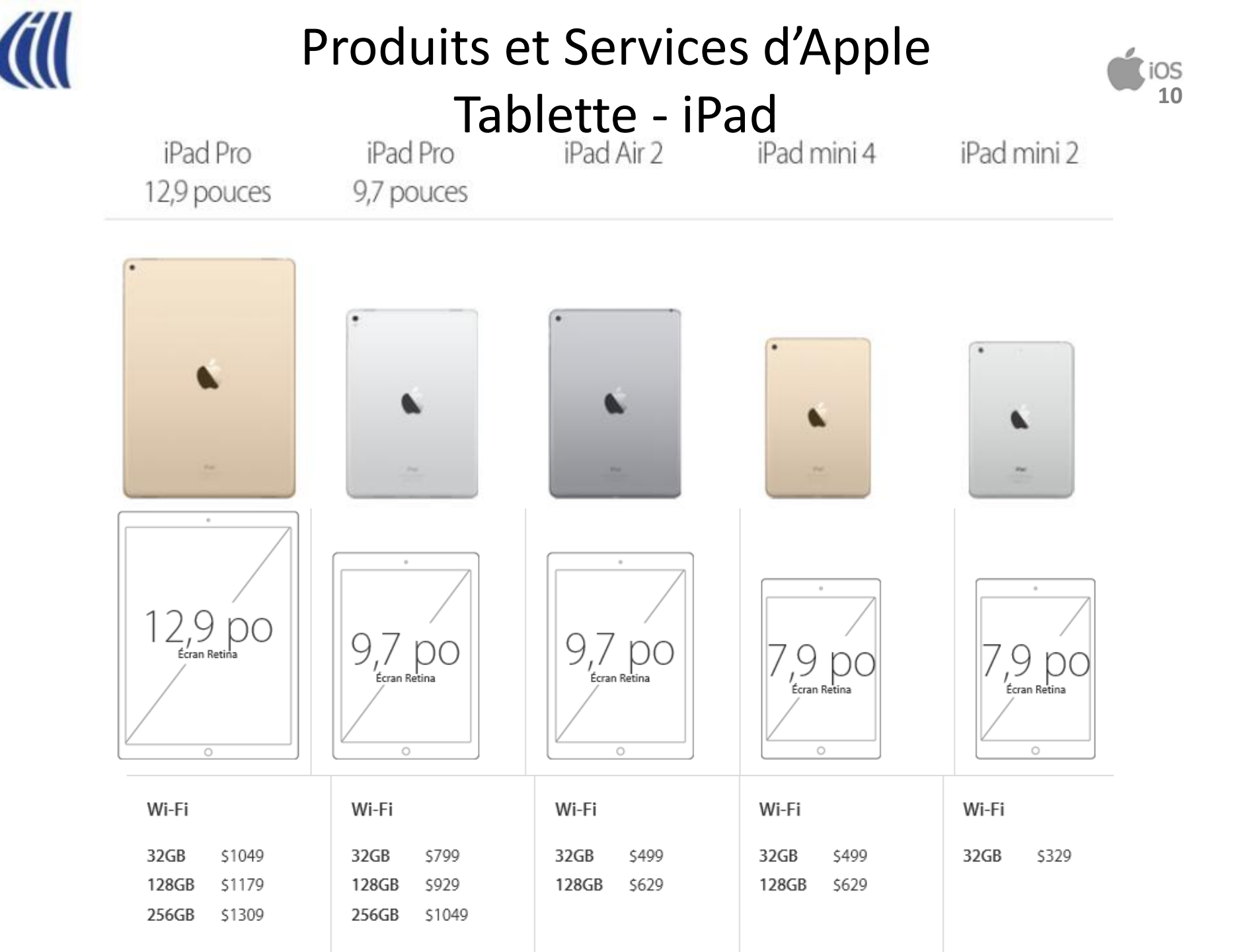

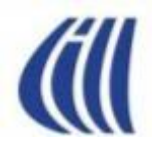

#### Produits et Services d'Apple Téléphone Intelligent - iPhone

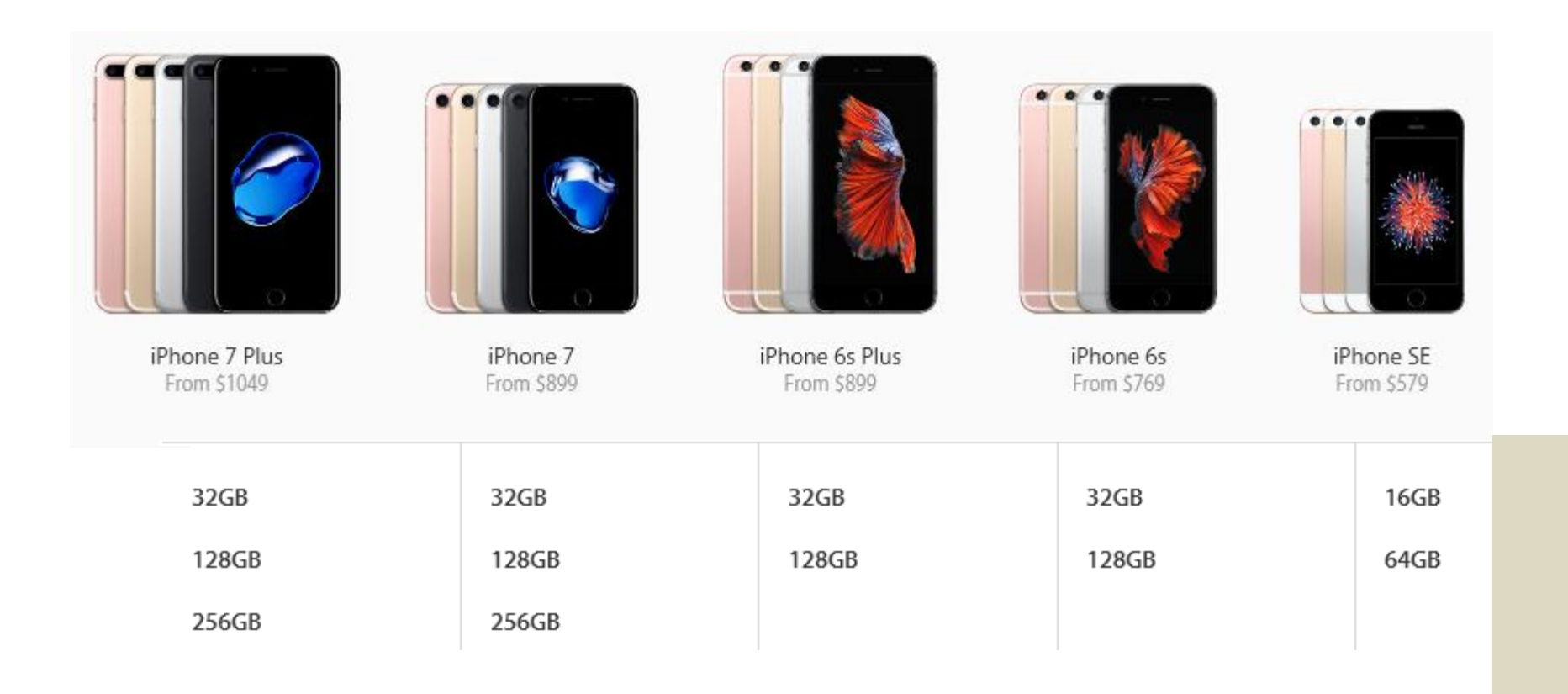

iOS 10

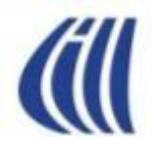

#### Gestion de musique avec PC Configuration de base

PC + iTunes

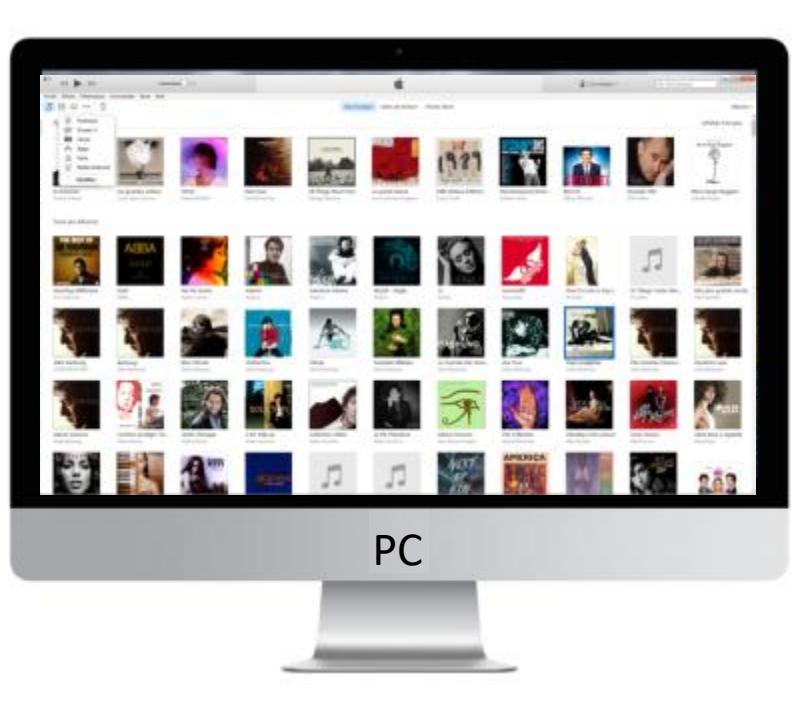

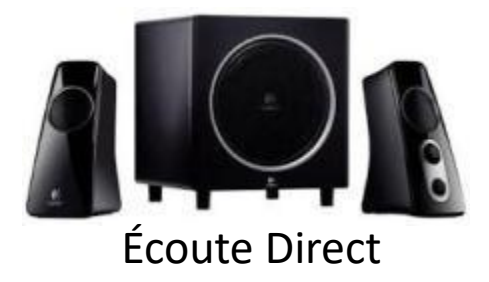

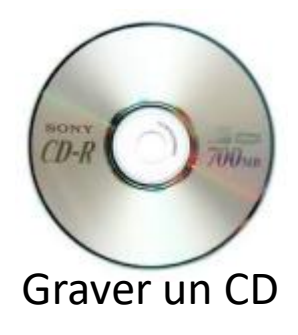

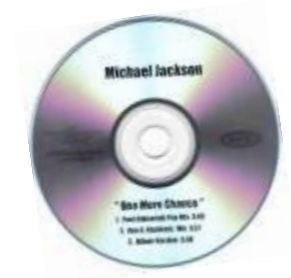

Importer de la Musique

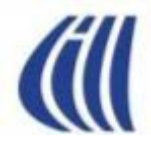

## Télécharger et Installer iTunes

### Exercice 1 – étapes 1.1, 1.2, 1.3 Trouver le lien pour installation

|                    | s://www.google.ca/?hl=fr#hl=fr&q=T%C3%A9I%C3%A9charger+itunes                                                                                                    | ହ କ ∎ C ¦ ି ⇔ © 🤤 |
|--------------------|----------------------------------------------------------------------------------------------------|-------------------|
| Felecharger itunes | - Kecher ×                                                                                                    |                   |
| Google             | Télécharger itunes Q                                                                                                    | Connexion         |
|                    | télécharger itunes<br>télécharger itunes 64 bits windows 7<br>télécharger itunes 12<br>télécharger itunes version récente<br>Environ 2 170 000 resultats (0,08 secondes)                                                                                                    | \$                |
|                    | iTunes - Télécharger iTunes - Apple (CA)<br>www.apple.com/ca/fr/itunes/download/ ▼<br>Téléchargez iTunes pour Mac ou PC et découvrez un monde infini de divertissement. Musique, films,<br>séries télé et plus vous attendent.                                                                                                    |                   |
|                    | Apple - iTunes - Affiliés<br>des séries TV et films HD, et plus<br>encore, à partir de l'iTunes                                                                                                    |                   |
|                    | Autres résultats pour apple.com »                                                                                                    |                   |
|                    | Télécharger iTunes (gratuit) - Comment Ça Marche<br>www.commentcamarche.net > Télécharger > Audio > Lecteurs audio →<br>★★★★ Note : 4 - 21 votes - Gratuit<br>iTunes est un lecteur audio et vidéo de la société Apple servant notamment de support pour la<br>synchronisation des appareils iPhone, iPad et iPod. A l'instar des |                   |
|                    | Télécharger iTunes 12 - 01net.com - Telecharger.com<br>www.01net.com > Télécharger Windows > Multimédia > Encodeurs et décodeurs ▼<br>★★★★ Note : 2 - 3 votes                                                                                                    |                   |

### Exercice 1 - étape 1.4 Télécharger la page Apple.com

| G Télécharger itunes | s//www.google.ca/rhi=fr#hi=fr&q=1%C3%A9f%C3%A9charger+itunes                                                                                                    |           |
|----------------------|----------------------------------------------------------------------------------------------------|-----------|
| Google               | Télécharger itunes                                                                                                    | Connexion |
|                      | Tous Images Vidéos Apps Actualités Plus v Outils de recherche                                                                                                    | \$        |
|                      | Environ 2 170 000 résultats (0,44 secondes)                                                                                                    |           |
|                      | iTunes - Télécharger iTunes - Apple (CA)<br>www.apple.com/ca/fr/itunes/download/ ▼<br>Téléchargez iTunes pour Mac ou PC et découvrez un monde infini de divertissement. Musique, films,<br>séries télé et plus vous attendent.<br>Apple - iTunes - Affiliés<br>des séries TV et films HD, et plus<br>encore, à partir de l'iTunes<br>Autres résultats pour apple.com » |           |
|                      | Télécharger iTunes (gratuit) - Comment Ça Marche<br>www.commentcamarche.net > Télécharger > Audio > Lecteurs audio ▼<br>★★★★ Note : 4 - 21 votes - Gratuit<br>iTunes est un lecteur audio et vidéo de la société Apple servant notamment de support pour la<br>synchronisation des appareils iPhone, iPad et iPod. A l'instar des                                      |           |
|                      | Télécharger iTunes 12 - 01net.com - Telecharger.com<br>www.01net.com > Télécharger Windows > Multimédia > Encodeurs et décodeurs ▼<br>★★★★★ Note : 2 - 3 votes                                                                                                    |           |

### Exercice 1 - étapes 2.1, 2.2 Télécharger le programme d'installation

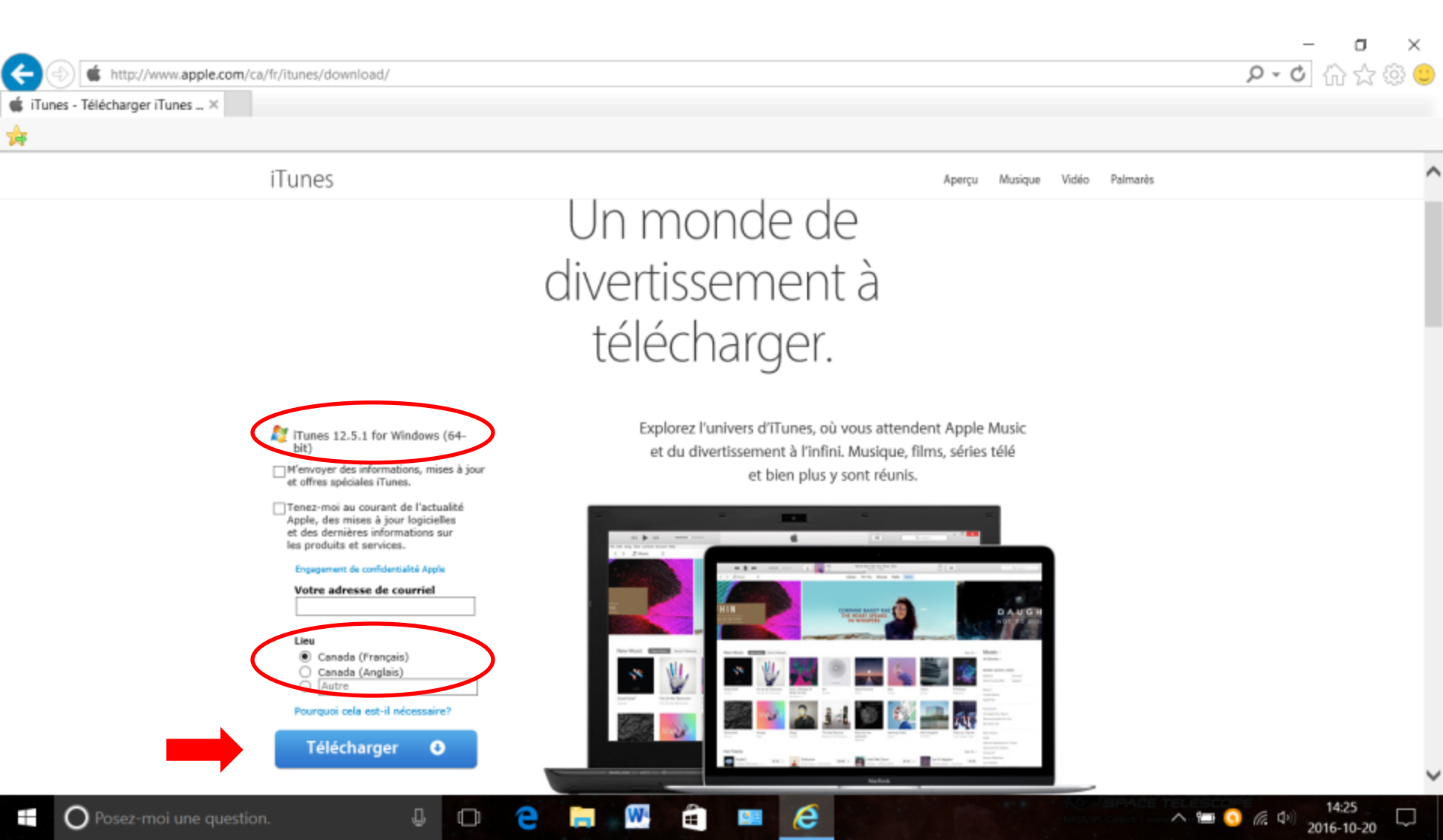

### Exercice 1 - étape 2.3

Confirmer la demande de téléchargement et d'exécution de installation

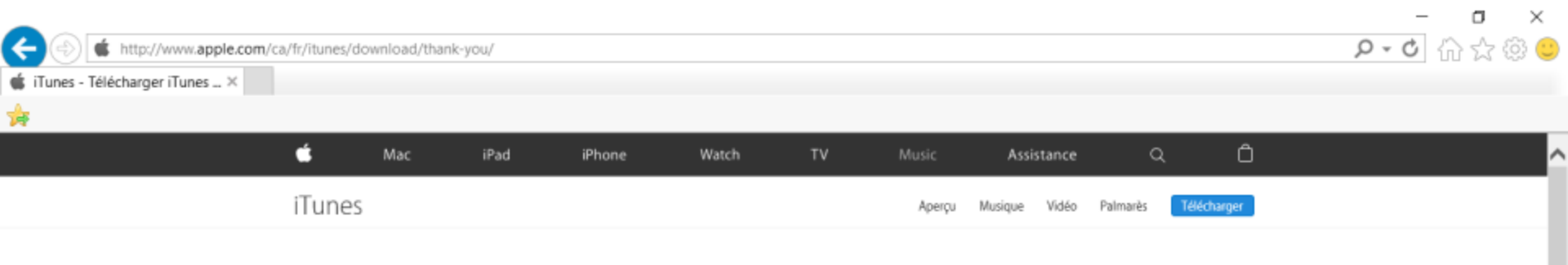

#### Merci d'avoir téléchargé iTunes.

Vous êtes prêt à découvrir et à écouter une foule de contenus – musique, films, séries télé – sur votre Mac, PC, iPhone, iPad ou iPod. Vous pouvez aussi vous abonner à Apple Music, où vous attendent pratiquement toutes les chansons jamais enregistrées. Ou syntoniser la chaîne Beats 1, notre radio vedette diffusée gratuitement et sans interruption, qui propose la musique de l'heure, des émissions culturelles et des entrevues exclusives.

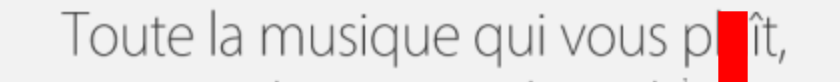

е

Exécuter

Enregistrer

Annuler

へ 🎟 💽 腐 🗘

Voulez-vous exécuter ou enregistrer iTunes6464Setup.exe (166 Mo) à partir de secure-appldnld.apple.com ?

# Exercice 1 - étape 2.4 Téléchargement et début d'installation

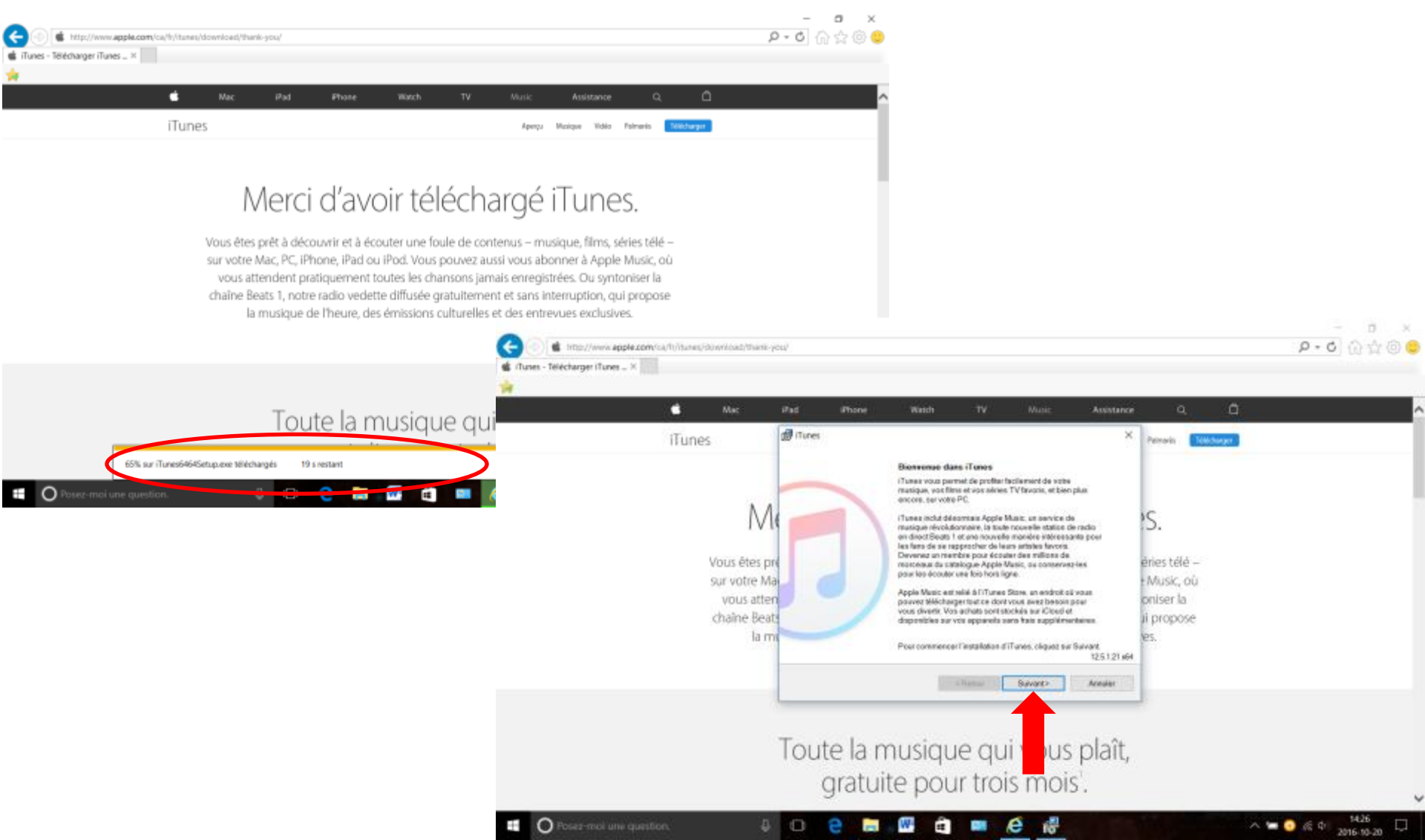

### Exercice 1 - étapes 2.5, 2.6 Choix des options, langue

|        |                            |                                |                                                           |                                      |                      |                        | - O X            |
|--------|----------------------------|--------------------------------|-----------------------------------------------------------|--------------------------------------|----------------------|------------------------|------------------|
|        | http://www.apple.com/ca    | a/fr/itunes/download/thank-you | /                                                         |                                      |                      |                        | ? ↔ ? 🖓 🖓 🙂      |
| 🕳 ilun | es - Telecharger i Tunes × |                                |                                                           |                                      |                      |                        |                  |
| 1      |                            | 🖆 Mac i                        | Pad iPhone                                                | Watch TV                             | Music Assista        | ince Q 🗇               | ·                |
|        |                            | iTunes 🛛                       | 🖁 iTunes                                                  |                                      |                      | × Palmarès Télécharger |                  |
|        |                            | Indites                        | Options d'installation                                    |                                      |                      |                        |                  |
|        |                            |                                | Sélectionnez le dossier où<br>les options d'installation. | les fichiers iTunes doivent être ins | tallés et choisissez |                        |                  |
|        |                            |                                | $\sim$                                                    |                                      |                      |                        |                  |
|        |                            | Me                             | Ajouer le raccourci iTu                                   | nes à mon bureau                     |                      | ۱S.                    |                  |
|        |                            |                                | Faire d'iTunes le lecteu                                  | r par défaut des fichiers audio      |                      |                        |                  |
|        |                            | Vous êtes pré                  | Metre à jour automatique                                  | uement iTunes et les autres logicie  | els Apple            | éries télé –           |                  |
|        |                            | sur votre Ma                   | $\smile$                                                  |                                      |                      | : Music, où            |                  |
|        |                            | vous atten                     | Langue d'iTunes par défa                                  | trançais (France)                    | ~                    | oniser la              |                  |
|        |                            | chaîne Beats                   | C:Program Files                                           | aliTunes)                            | Modifier             | Ji propose             |                  |
|        |                            | ia mu                          | C.(riogram ries                                           | 11 10001                             | modiliei             | es.                    |                  |
|        |                            |                                |                                                           |                                      |                      |                        |                  |
|        |                            |                                |                                                           | < Retour                             | Vinstaller Annuler   |                        |                  |
|        |                            |                                |                                                           |                                      | 1                    |                        |                  |
|        |                            | -                              | - , I                                                     |                                      |                      |                        |                  |
|        |                            |                                | loute la m                                                | nusique qu                           | i vous plai          | t,                     |                  |
|        |                            |                                | oratuit                                                   | e nour troi                          | s mois               |                        |                  |
|        |                            |                                | giutun                                                    |                                      | 511015.              |                        |                  |
| Ŧ      | O Posez-moi une questio    | n. D                           | 0 2 8                                                     | W 🔒 💷                                | é 📲                  |                        | ■ <3 (6 Φ) 14:27 |

### Exercice 1 - étapes 2.6, 2.7 Installation d'iTunes sur le PC

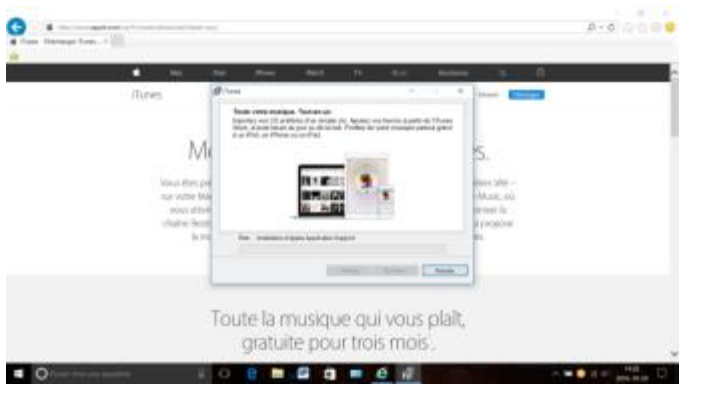

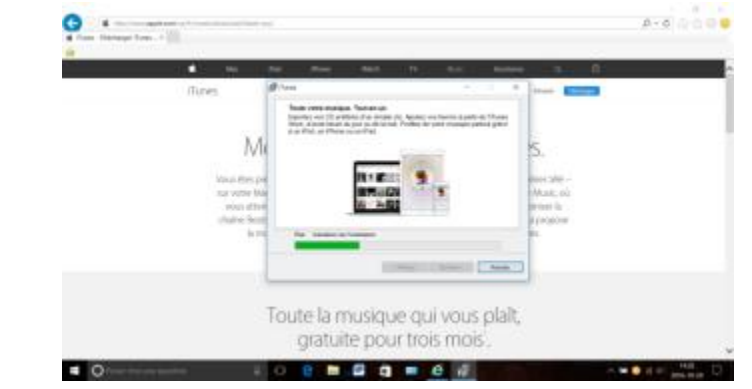

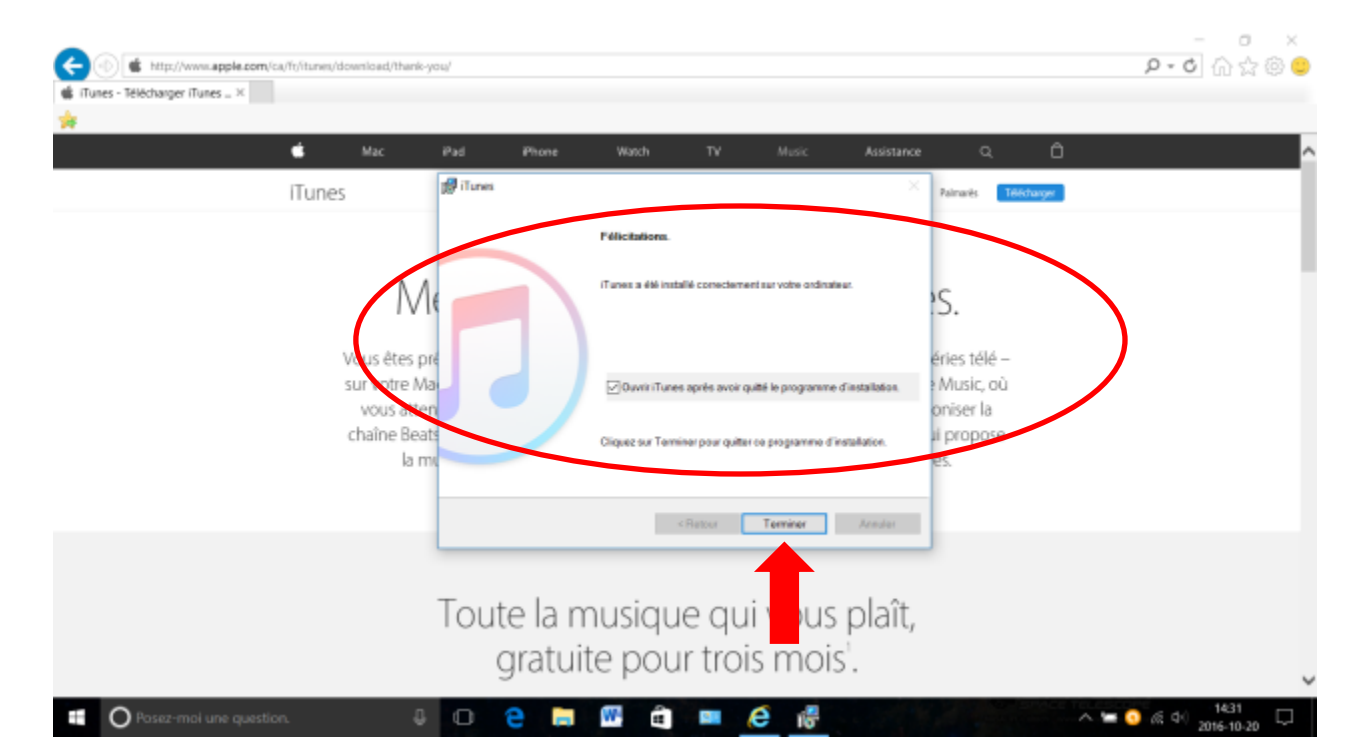

### Exercice 1 - étape 2.8 Accepter le contrat de licence d'iTunes

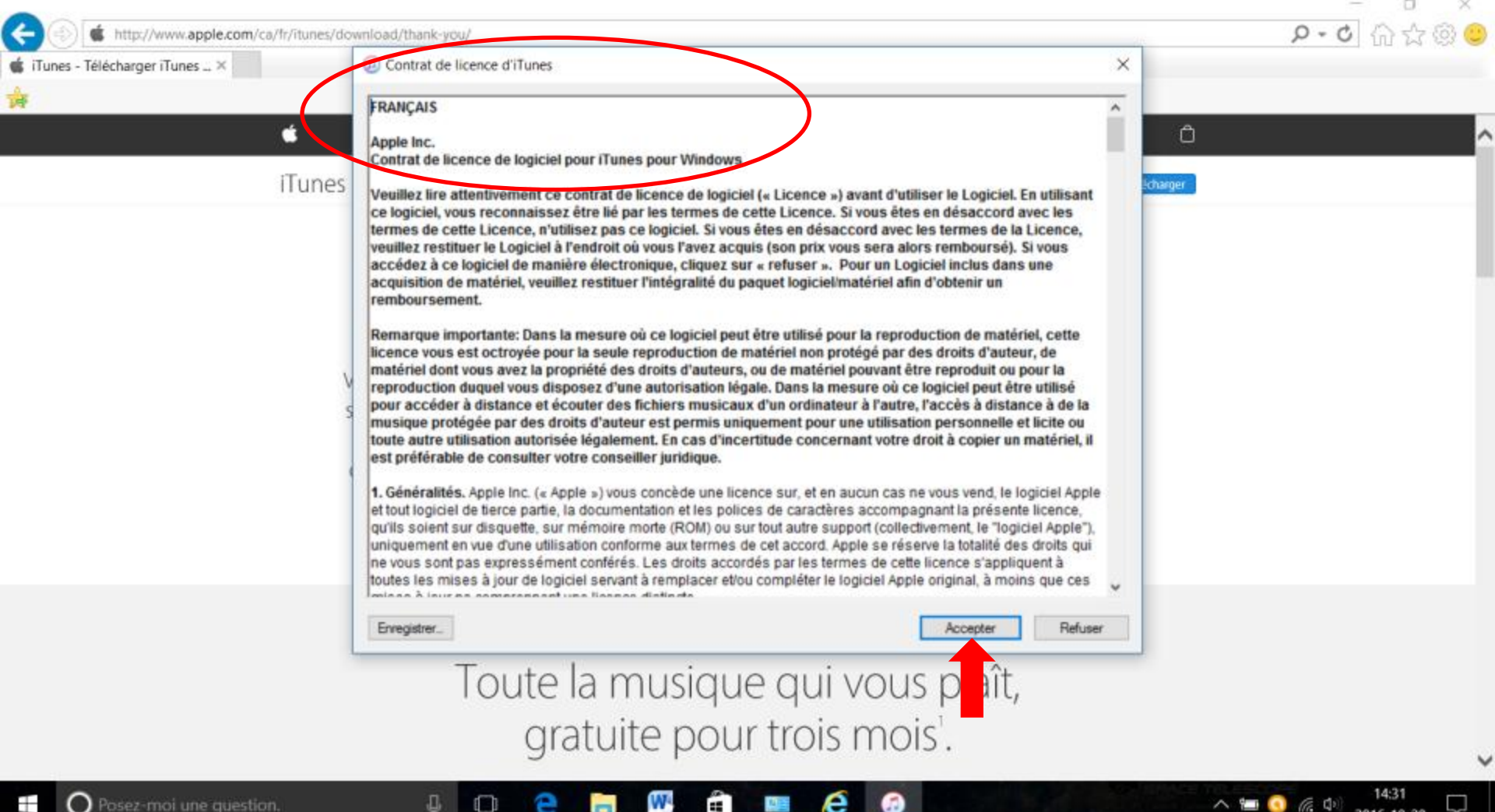

### Exercice 1 - étape 2.9 Ouverture d'iTunes sur le PC

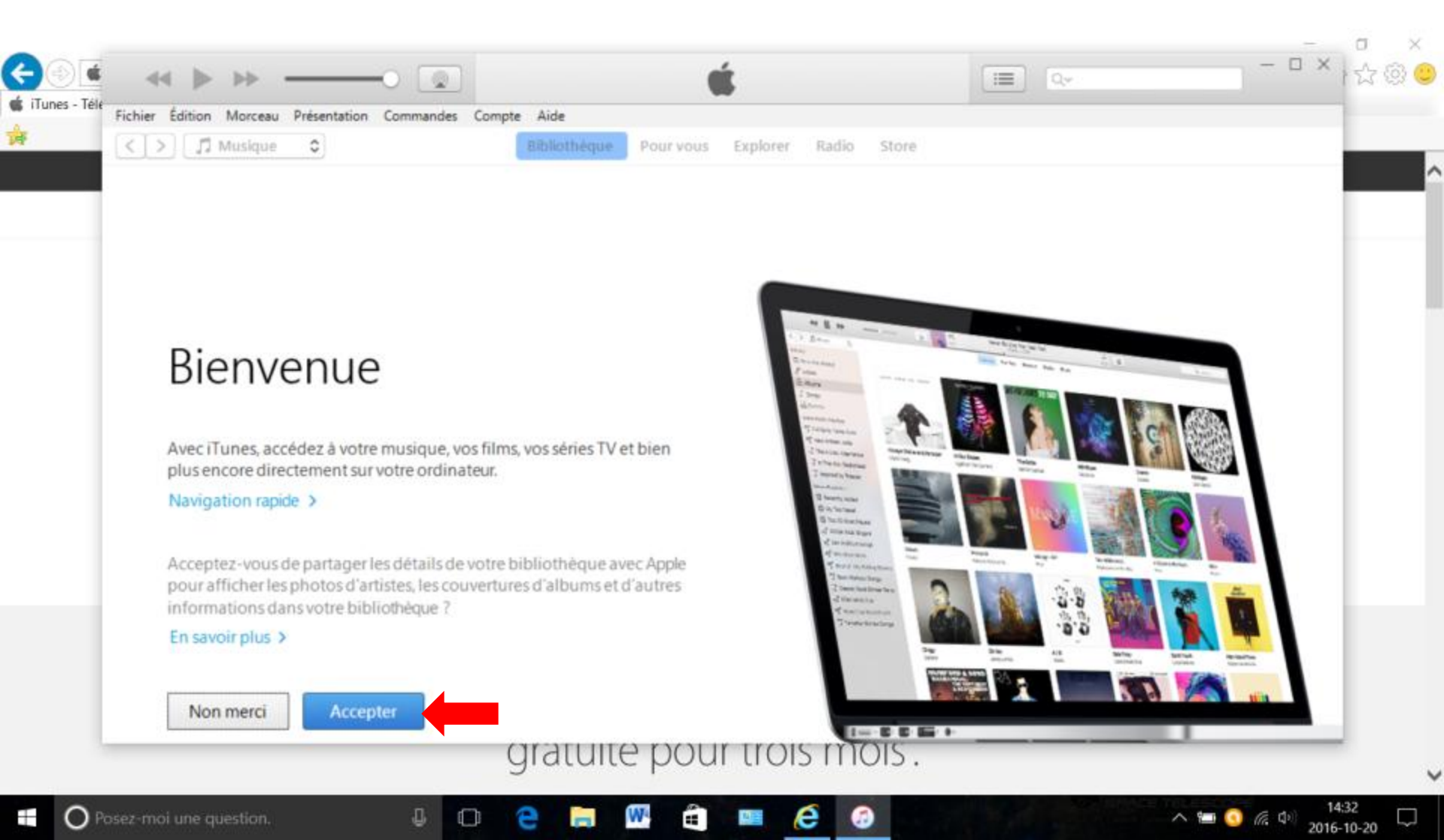

### Exercice 1 - étape 2.10 Ouverture d'iTunes sur le PC

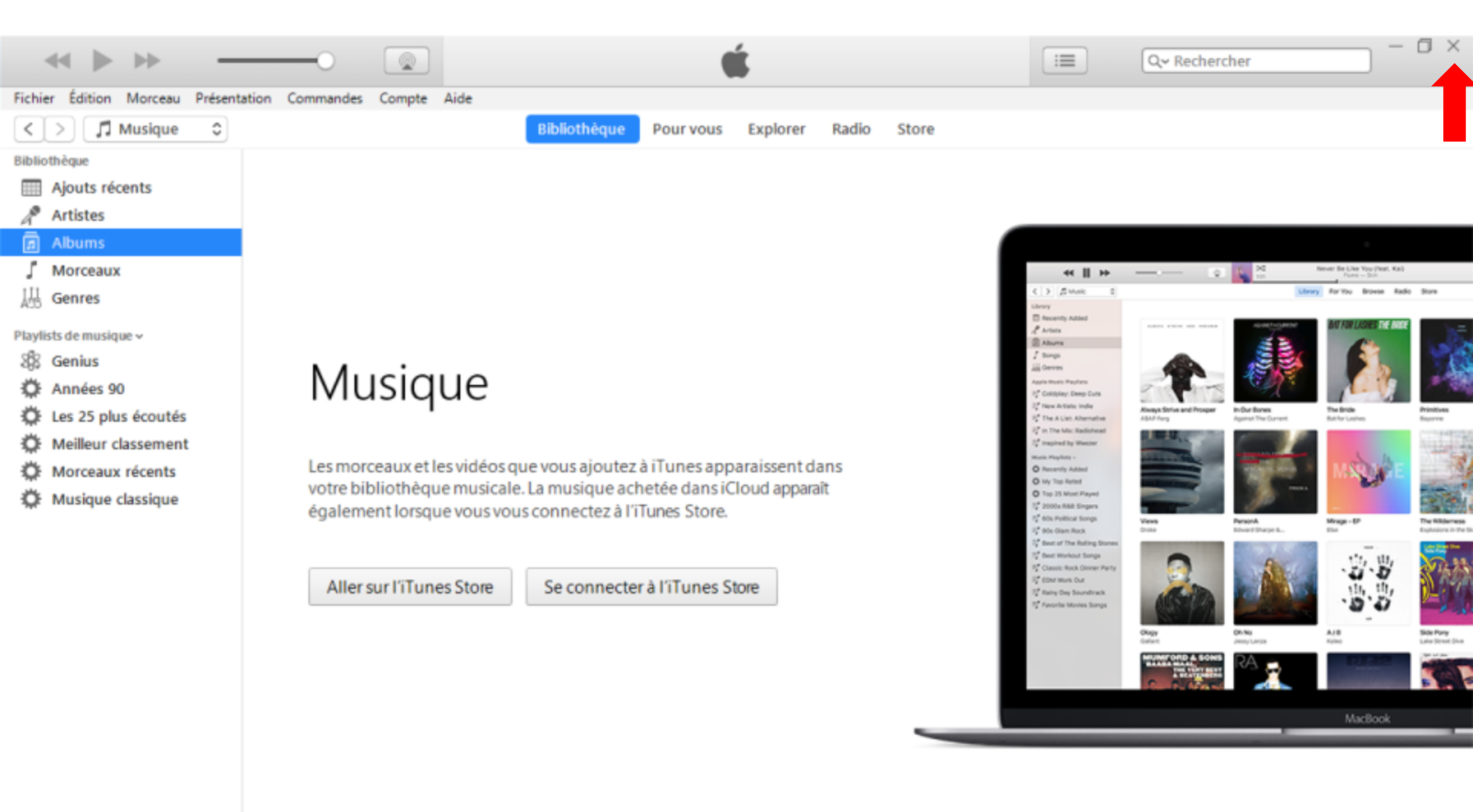

6

\land 🔚 💽 🕼 🕩

2016-10-20

#### Exercice 1 - étapes 3.1, 3.2 Créer un raccourci d'iTunes sur la barre des tâches démontrer en temps réel

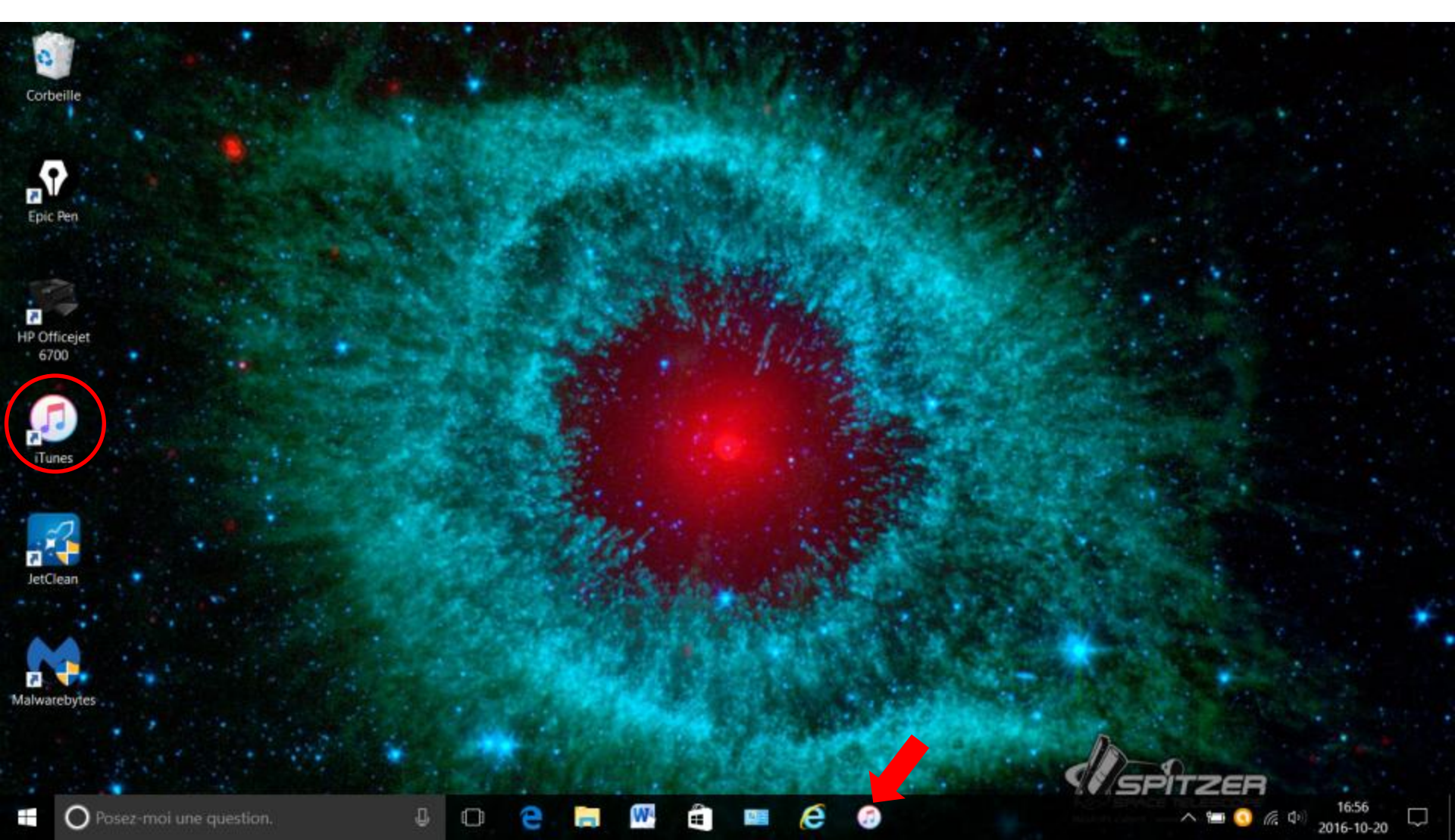

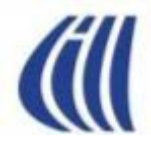

### Créer un identifiant Apple

### Exercice 2 - étapes 1, 2, 3 Ouverture d'iTunes et tenter une connexion

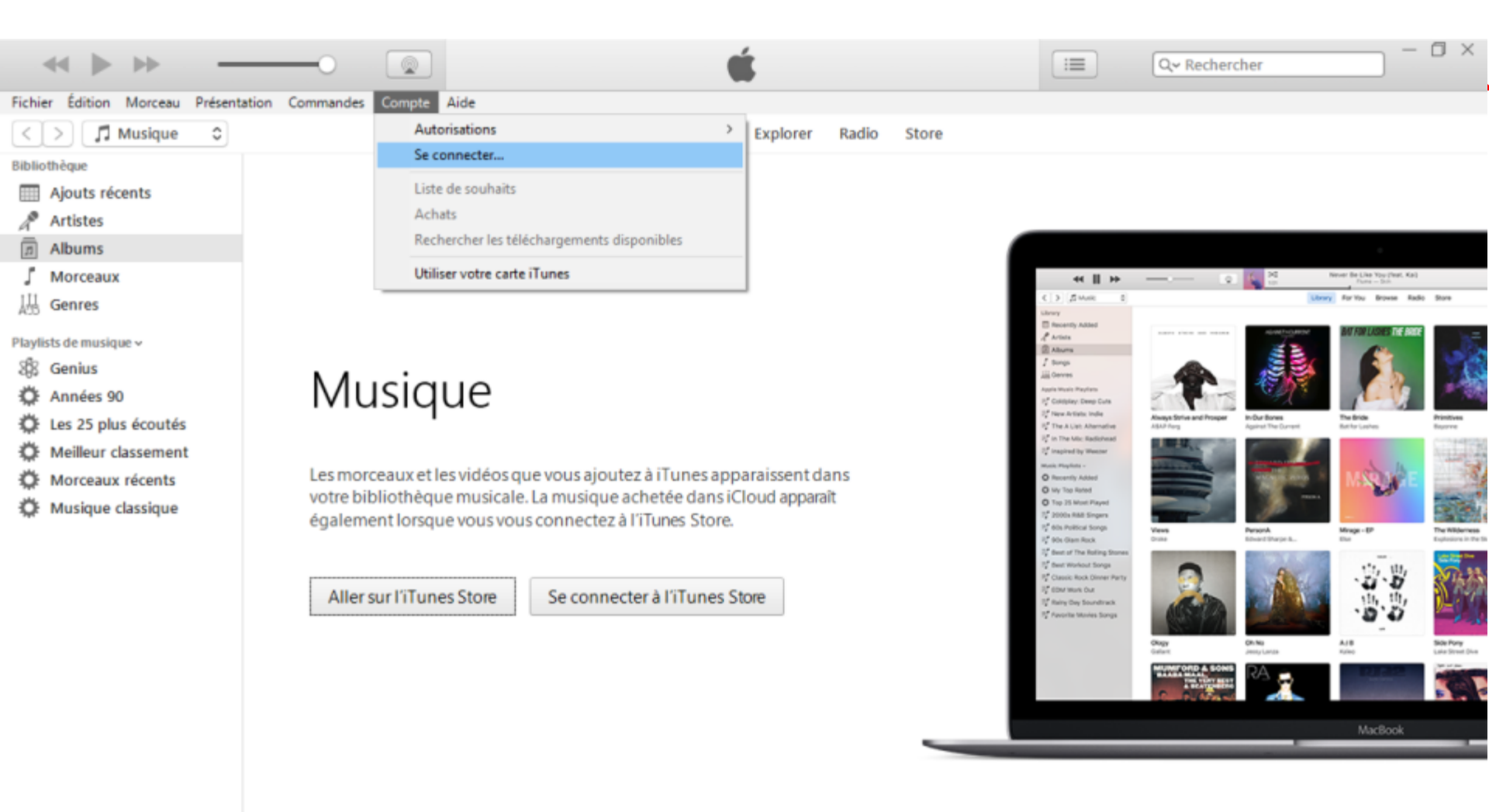

W

6

e

10

∧ 毎 🗍 🧿 🦟 Φ) 2016-10-20

O Posez-moi une question.

-

### Exercice 2 - étapes 4, 5 Débuter la création de l'identifiant Apple

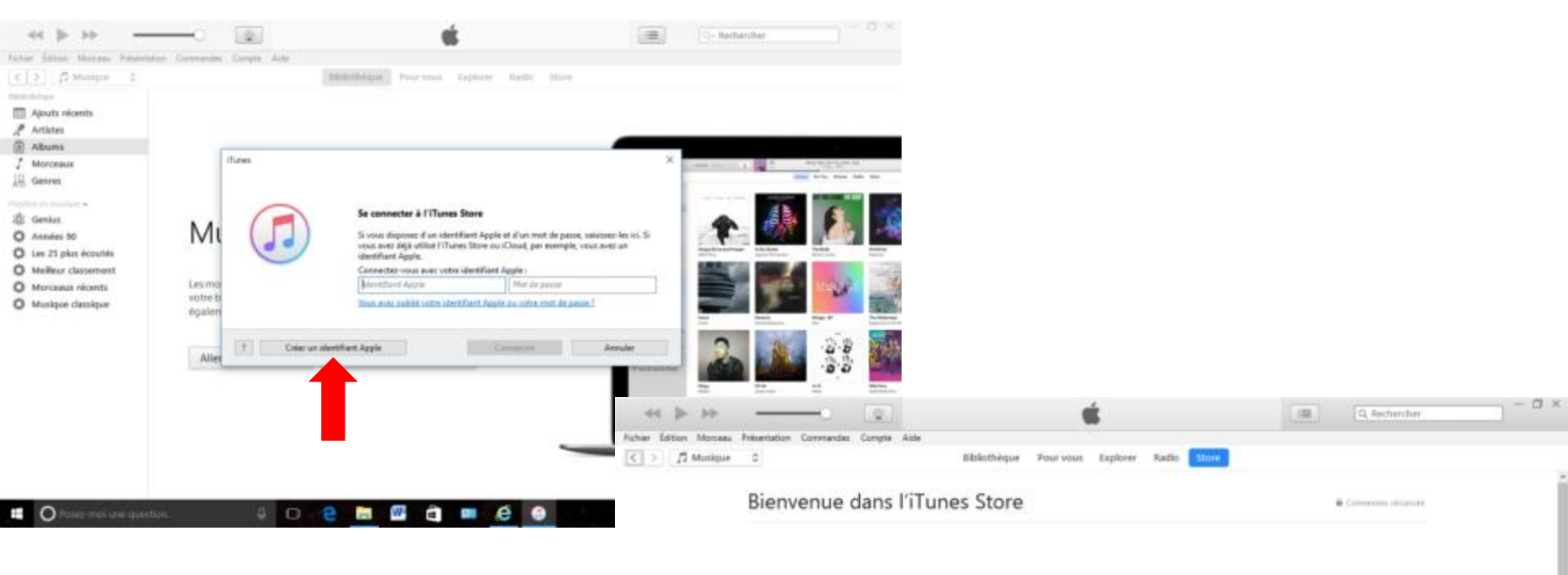

. 0

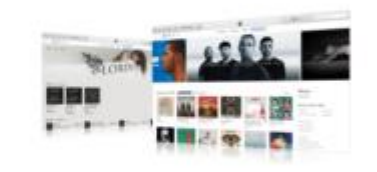

a o e

275 W

e 🙃

Avec un identifiant Apple, vous pouvez télécharger les derniers succès du monde de la musique, des vidéos et plus encore. Pour créer votre identifiant Apple, cliquez

Four creer votre identifiant Apple, ciquitz sur Continuer.

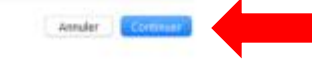

### Exercice 2 - étape 6

#### Accepter les modalités de services multimédia Apple

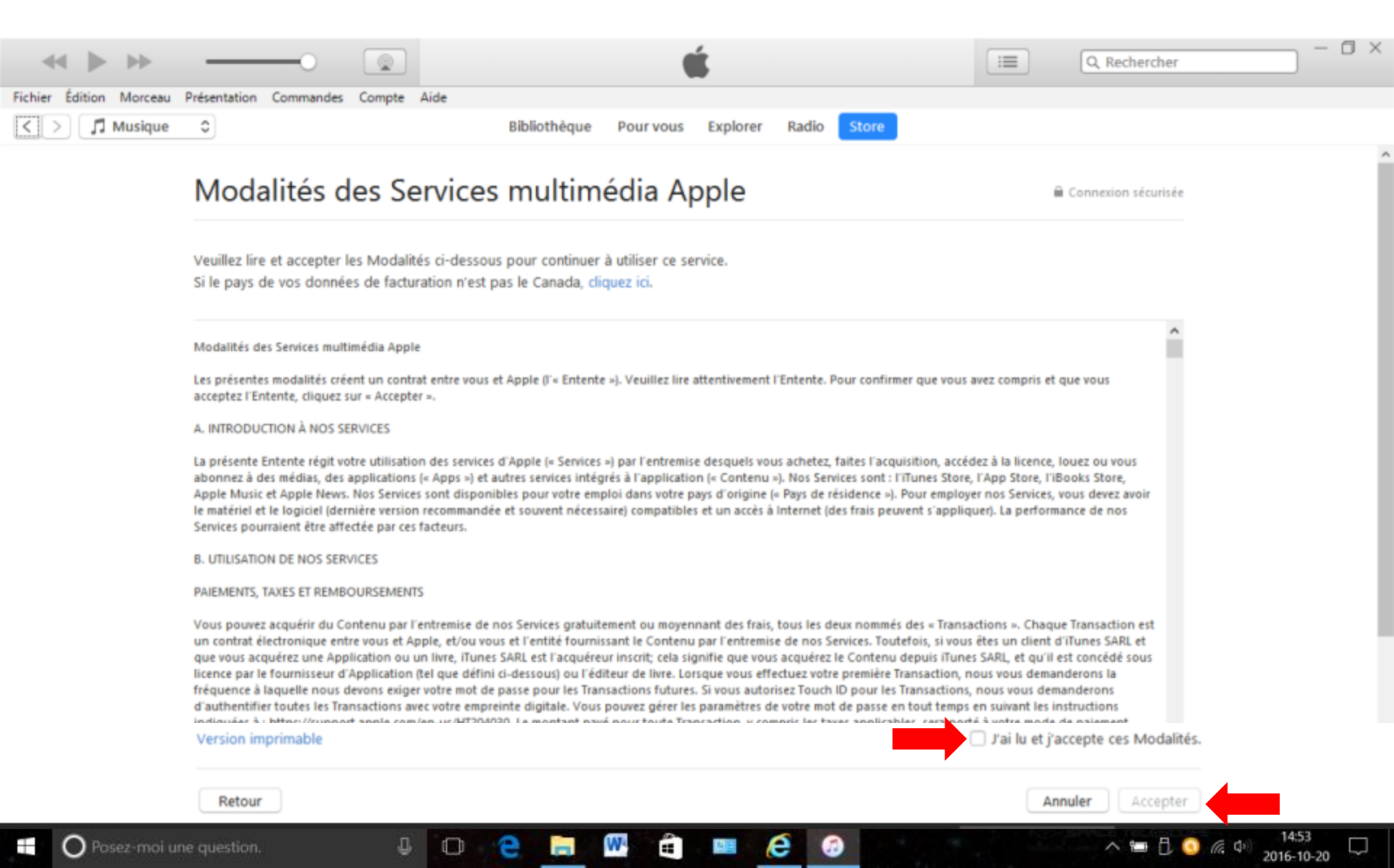

### Exercice 2 - étape 7

#### Compléter la 1<sup>ière</sup> partie du formulaire d'inscription

| Fichier Édition Morceau | Présentation Commandes Compte                                                                              | Aide                                                                | ú                                                                                                    | Q. Rechercher                                                                                      | ×                                           |                   |
|-------------------------|----------------------------------------------------------------------------------------------------|---------------------------------------------------------------------|----------------------------------------------------------------------------------------------------|----------------------------------------------------------------------------------------------------|---------------------------------------------|-------------------|
| < > J Musique           | 0                                                                                                    | Bibliothèque                                                        | Pour vous Explorer Radio Store                                                                                                    |                                                                                                    |                                             |                   |
|                         | Entrez les détail                                                                                          | s de votre ide                                                      | ntifiant Apple                                                                                                    | A Connexion sécurisée                                                                              | Î                                           |                   |
|                         | Courriel<br>votre.courriel@outlook.com<br>Mot de passe                                                     | Confirmer le mot de passe                                           |                                                                                                    |                                                                                                    |                                             |                   |
|                         | Sécurité<br>Ces questions nous permettront (<br>Duel était le nom de voir 2                                | de vérifier votre identité et de                                    | protéger vos données personnelles.                                                                                                    |                                                                                                    |                                             | hercher — 🗆 🗙     |
|                         | Quel était le modèle de v 0                                                                                | Ford models T                                                       |                                                                                                    |                                                                                                    |                                             |                   |
|                         | Quel est le nom de votre 0                                                                                 | Canadien de Montreal                                                |                                                                                                    |                                                                                                    |                                             |                   |
|                         | Adresse courriel de récupération<br>Si jamais vous oubliez vos répons<br>envoyer des instructions sur la m | ses, nous pourrons utiliser cet<br>anière de réinitialiser vos doni | te adresse courriel secondaire pour vous<br>nées personnelles.                                                                                                    |                                                                                                    |                                             |                   |
|                         | courriel.recuperation@gmail.com                                                                            |                                                                     |                                                                                                    |                                                                                                    |                                             |                   |
|                         | Date de naissance                                                                                          |                                                                     |                                                                                                    |                                                                                                    | ,                                           |                   |
| Posez-moi un            | e question. 🦼                                                                                              | I O 🔁 📙                                                             | Image: Constraint of the second second se | へ 🛥 艮 🧿 編 中) 20                                                                                    | 15:00<br>016-10-20                          |                   |
|                         |                                                                                                    |                                                                     | Aimeriez-vous recevoir ce qui suit par courriel?  Recommandations et renseignements sur les no Annonces et recommandations sur les produits,                                                                                                    | uvelles sorties de musique, d'apps, de films, d'emissio<br>les services et les mises à jour Apple. | ons de télévision, de livres et de balados. |                   |
|                         |                                                                                                    |                                                                     | Retour                                                                                                    |                                                                                                    | Annuler Cor                                 | ntinuer           |
|                         |                                                                                                    |                                                                     | Copyright © 2016 Apple Inc. Tous droits réservés. Politique                                                                                                    | e de confidentialité Modalités                                                                     |                                             |                   |
|                         |                                                                                                    |                                                                     | e question Л                                                                                                    |                                                                                                    | KØ – SPACE T                                | B B C (6 d) 15:01 |

#### Exercice 2 - étape 8

#### Compléter la 2<sup>ième</sup> partie du formulaire d'inscription

| Image: Second Second | Bibliothéque Pourvous Explorer Radio Store                                                                                                    | Q, Rechercher                                                                                    | ×                         |                            |
|----------------------------------------------------------------------------------------------------|----------------------------------------------------------------------------------------------------|--------------------------------------------------------------------------------------------------|---------------------------|----------------------------|
| Vous ne serez pas facturé tant que vous n'a<br>Si le pays de votre adresse de facturation n'<br>Mode de paiement                                                                                                    | de facturation<br>urez pas effectué d'achat.<br>rest pas le Canada, cliquez ici.                                                                                                    | Convesion sécuritée                                                                              |                           |                            |
| Posez-moi une question.                                                                                                    | Fichier Édition Morceau Présentation Commandes Compte   C I Musique   C I Musique   Pour utiliser un code ou un cadea   Entrer le code   Adresse de facturation   M   Vouppi   I rue des Canadiens   Appartement, bureau, édifice   Montreal   QC - Qu   514   5551234   Apple utilise des méthodes de ch | Aide Bibliothèque Pour vous Explorer au, entrez-le ici :  pi pi pi pi pi pi pi pi pi pi pi pi pi | Radio Store Radio Annuler | Créer un identifiant Apple |

#### **Exercice 2 - étape 8** Fin de création de votre identifiant Apple

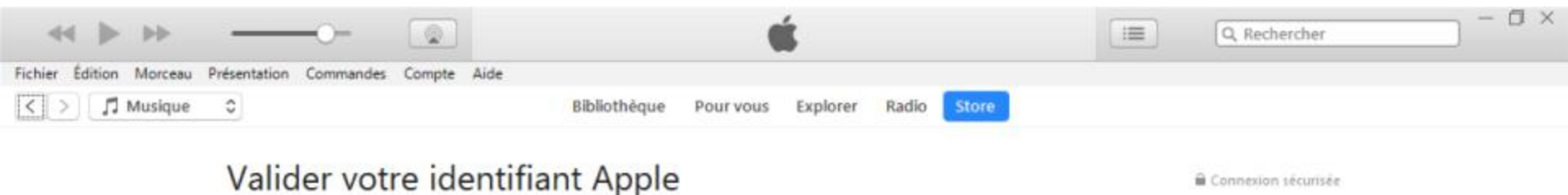

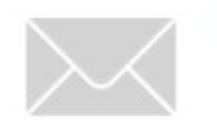

Un courriel de vérification a été envoyé à l'adresse votre.courriel@outlook.com

Vérifiez votre boîte de réception et suivez le lien fourni pour terminer le processus de création de votre identifiant Apple.

e

0

Renvoyer le courriel de vérification.

OK

∧ 🖅 🖯 💽 🦝 Φ)

15:20

2016-10-20

Copyright © 2016 Apple Inc. Tous droits réservés. Politique de confidentialité Modalités

#### Exercice 2 - étapes 9.1-9.3 Valider votre identifiant Apple

| Boîte de réception - Outlook - Courrier |                                                                                               |            |        | - n                                                                                                    | x t |
|-----------------------------------------|-----------------------------------------------------------------------------------------------|------------|--------|----------------------------------------------------------------------------------------------------|-----|
| =                                       | Rechercher                                                                                    | ନ ପ        | ĭ≣     | ← Répondre           ← Répondre à tous       → Transférer                                                                                                    | ••  |
| + Nouveau message                       | Boîte de réception                                                                            |            | Tous 🗸 | A Apple                                                                                                    |     |
| Comptes                                 | Apple<br>Validation de votre identifiant Apple<br>Bonjour Sylvain, Vous avez récemment choisi | votre.cour | 15:20  | Validation de votre identifiant Apple<br>À : votre.courriel@outlook.com                                                                                                    |     |
| votre.courriel@outlook.c                | <b>_</b>                                                                                      |            |        |                                                                                                    |     |
| Dossiers                                |                                                                                               |            |        |                                                                                                    | Ś   |
| Boite de récepti                        |                                                                                               |            |        |                                                                                                    |     |
| Brouillons                              |                                                                                               |            |        | Bonjour Sylvain,                                                                                                    |     |
| Éléments envoyés                        |                                                                                               |            |        | Vous avez récemment choisi sgarneau55@outlook.com comme nouvel identifiant Apple. Pour confirmer que                                                                                                    |     |
| Plus                                    |                                                                                               |            |        | cette adresse vous appartient, cliquez sur le lien ci-dessous, puis connectez-vous en utilisant votre<br>identifiant Apple et votre mot de passe.                                                                                                    |     |
|                                         |                                                                                               |            |        | Valider maintenant >                                                                                                    |     |
| Sec. 1                                  |                                                                                               |            |        | Pourquoi je reçois ce courriel?<br>Apple exige une validation chaque fois qu'une adresse courriel est choisie comme identifiant Apple. Votre<br>courriel ne peut être utilisé avant d'avoir été validé.                                                                         |     |
|                                         |                                                                                               |            |        | Si vous n'avez pas apporté ce changement ou si vous croyez qu'une personne non autorisée a accédé à<br>votre compte, vous devriez modifier votre mot de passe dès que possible à partir de la page de gestion de<br>votre identifiant Apple au https://appleid.apple.com/ca/fr. |     |
| N                                       |                                                                                               |            |        | Cordialement,                                                                                                    |     |
|                                         |                                                                                               |            |        | L'assistance Apple                                                                                                    |     |
|                                         |                                                                                               |            |        | Identifiant Apple   Assistance   Politique de confidentialité<br>Copyright © 2016 Apple Canada 7495 Birchmount Road, Markham, ON L3R 5G2, Canada Tous droits réservés.                                                                                                    |     |

RAR

తి

餔

 $\square$ 

#### Exercice 2 - étapes 9.4 et 9.5 Valider votre identifiant Apple

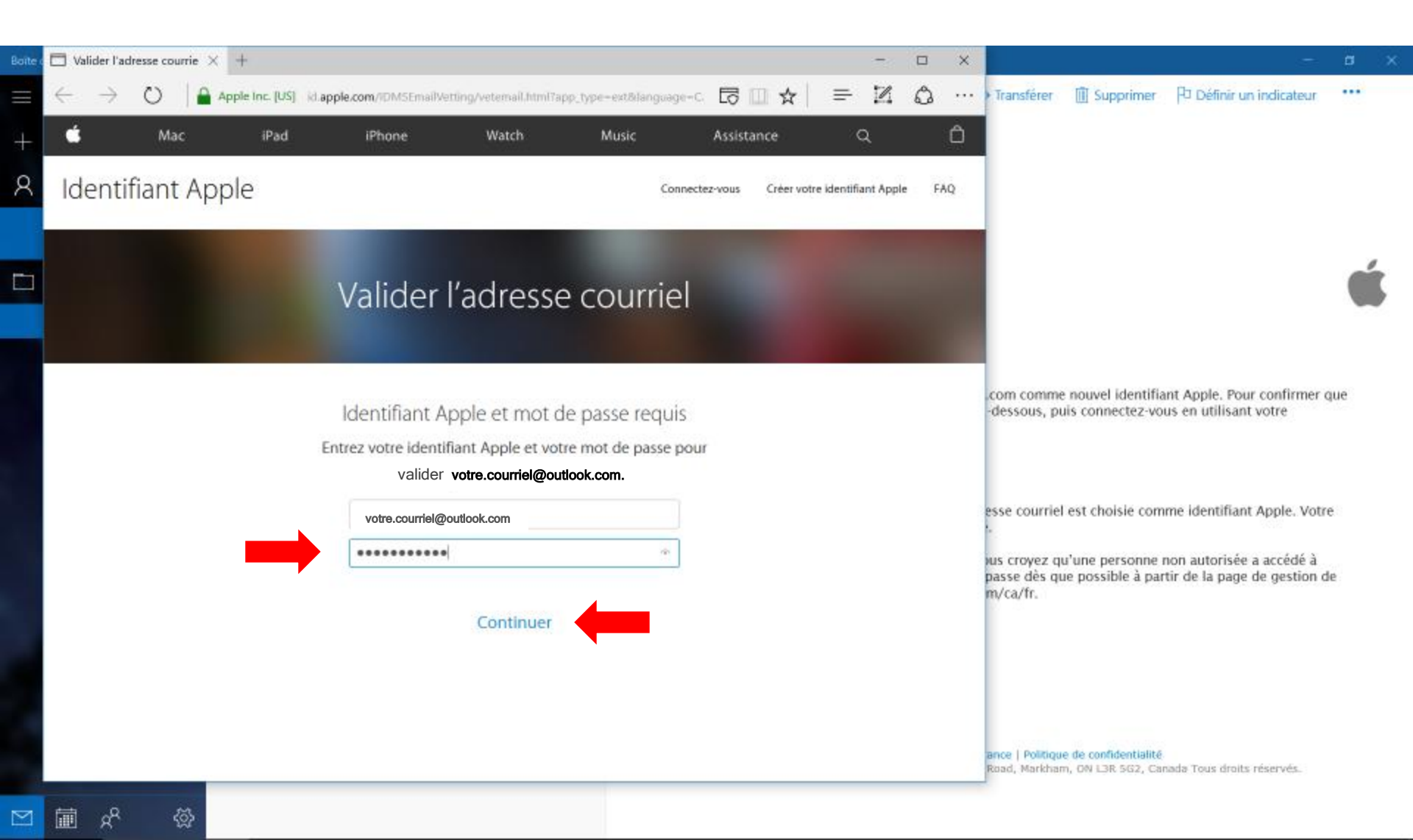

#### Exercice 2 - étapes 9.5 et 9.6 Valider votre identifiant Apple

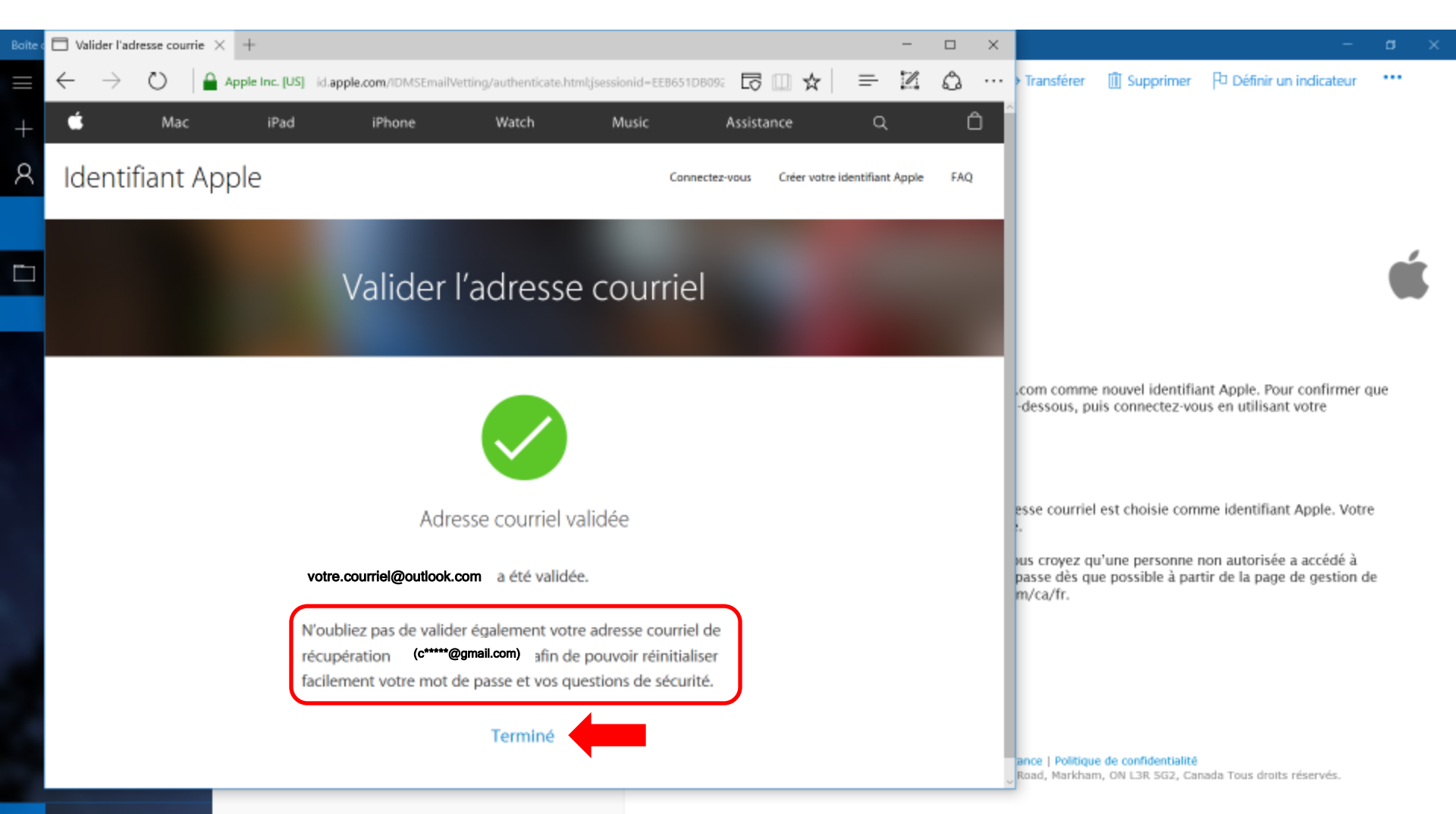

🖬 x<sup>2</sup> 🖏

### Exercice 2 - étapes 9.7 et 9.8

Valider votre identifiant Apple

| Boîte o    | 🇯 iTunes - Do                | wnload iTun | × +                 |                                                                                                    |                |                                                |                                                         |                                               |       | -     |        | ۲.                                                                       |                                                                                   |                                                             | -                                  | 1   |
|------------|------------------------------|-------------|---------------------|----------------------------------------------------------------------------------------------------|----------------|------------------------------------------------|---------------------------------------------------------|-----------------------------------------------|-------|-------|--------|--------------------------------------------------------------------------|-----------------------------------------------------------------------------------|-------------------------------------------------------------|------------------------------------|-----|
| $\equiv$   | $\leftarrow \   \rightarrow$ | Ö           | apple.com/itunes/do | wnload                                                                                                    |                |                                                |                                                         | □ ☆                                           | ₽     | 1     | ۵      | • Fermernsférer                                                          | Supprimer                                                                         | P Définir un ir                                             | ndicateur                          |     |
| +          | Ś.                           | Mac         | iPad                | iPhone                                                                                                    | Watch          | τv                                             | Music                                                   | Support                                       | (     | Q     | Ô      | ^                                                                        |                                                                                   |                                                             |                                    |     |
| R          | iTunes                       |             |                     |                                                                                                    |                |                                                |                                                         | Overview                                      | Music | Video | Charts |                                                                          |                                                                                   |                                                             |                                    |     |
| <b>C</b> 1 |                              |             |                     | ente                                                                                                    | A wo<br>rtainm | rld of<br>nent, j                              | just a                                                  |                                               |       |       |        |                                                                          |                                                                                   |                                                             |                                    |     |
|            |                              |             |                     | do                                                                                                    | WNIO           | ad aw                                          | /ay.                                                    |                                               |       |       |        | .com comm<br>-dessous, p                                                 | e nouvel identifi<br>uis connectez-vo                                             | ant Apple. Pour o<br>us en utilisant v                      | onfirmer o<br>otre                 | Jue |
|            |                              |             | iTunes 1<br>Window  | 2.5.1 for<br>vs (64-bit)                                                                                                    |                | Discover iTur<br>and endless e<br>TV shows, an | nes, the home of<br>entertainment. M<br>nd more come to | Apple Music<br>lusic, movies,<br>gether here. |       |       |        | esse courrie                                                             | el est choisie con                                                                | ime identifiant A                                           | pple. Votre                        | e   |
|            |                              |             | Send me<br>and spec | iTunes updates, r<br>ial offers.<br>up to date with<br>ws, software<br>and the latest<br>on on products a<br>ner Privacy Policy<br>SS | nd             |                                                |                                                         |                                               |       |       |        | us croyez o<br>passe dès q<br>m/ca/fr.<br>ance   Politiq<br>Road, Markha | u'une personne<br>ue possible à pa<br>ue de confidentialité<br>im, ON L3R SG2, Ca | non autorisée a<br>tir de la page de<br>nada Tous droits ré | accédé à<br>e gestion d<br>servés. | le  |

RR

తి

臝

 $\simeq$ 

#### **Exercice 3 - étape 1, 2, 3** Valider (se connecter) votre identifiant Apple

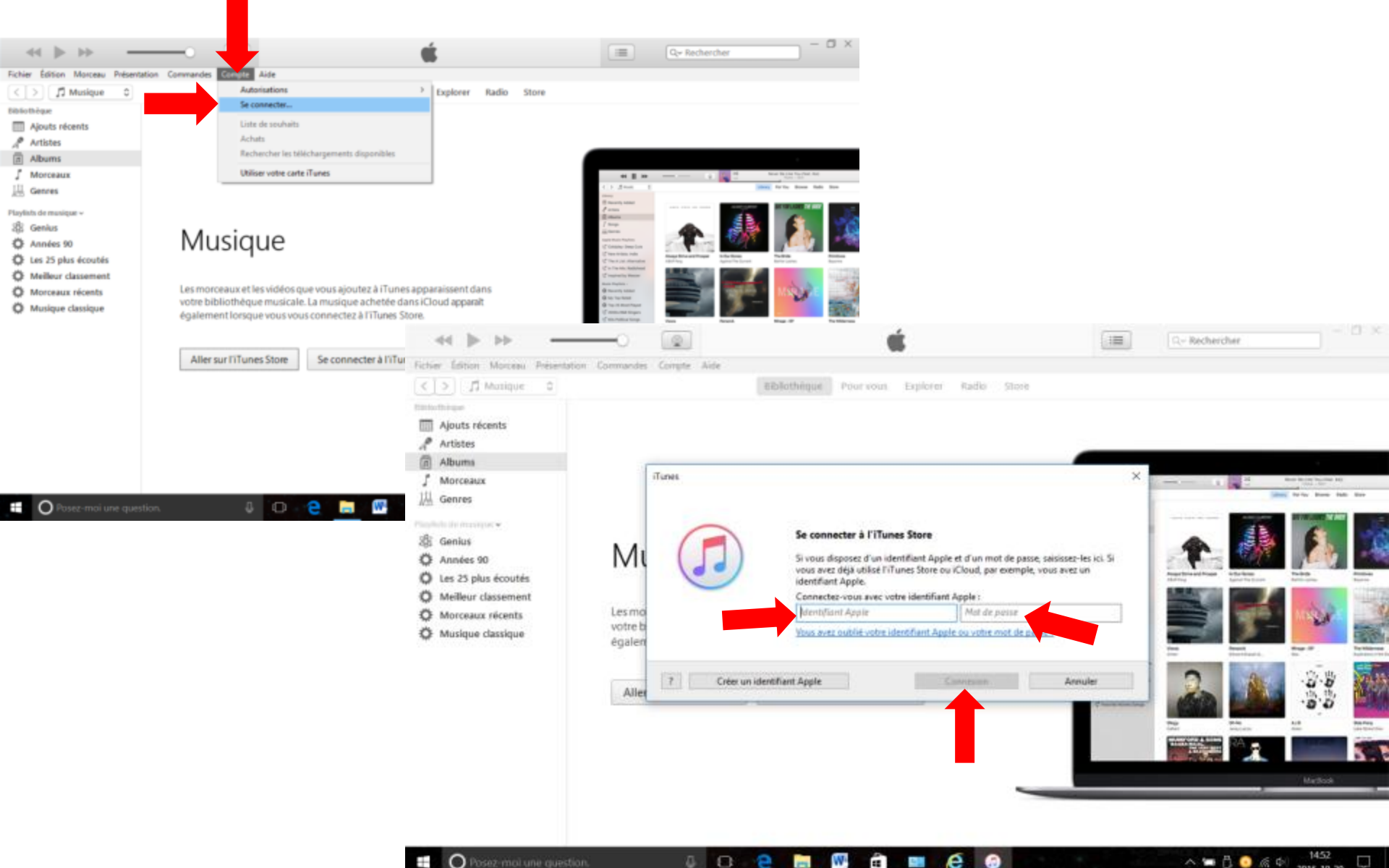

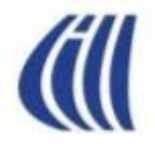

## Ex. 4 dans iTunes Configurer les préférences et contenu des morceaux

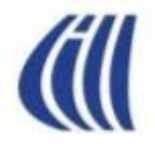

# Visite de l'interface utilisateur d'iTunes (Bibliothèque, Lecture CD)

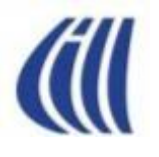

#### Tour d'horizon de la fenêtre d'accueil d'iTunes et de ses boutons

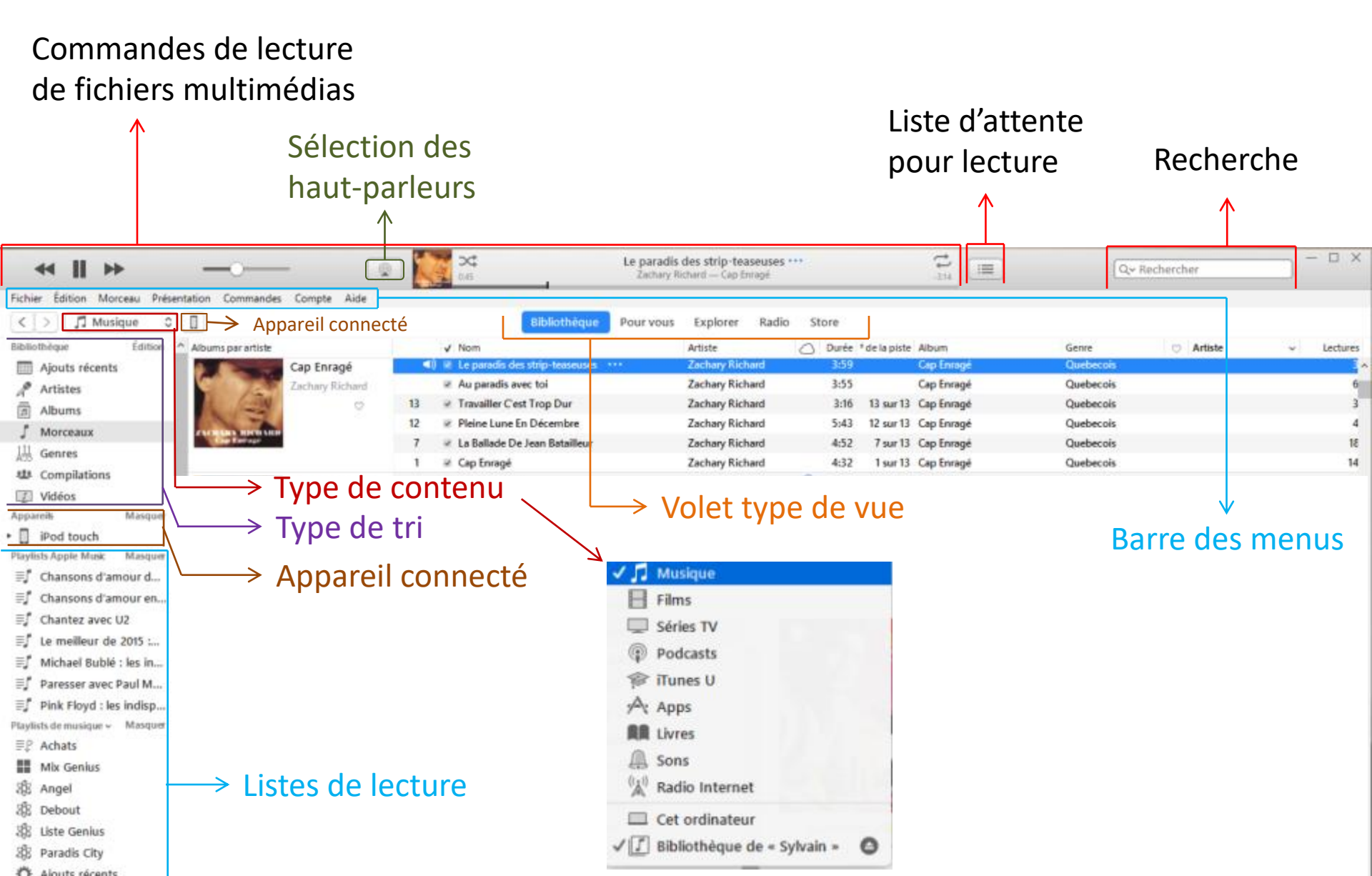

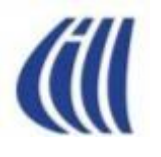

#### Tour d'horizon de la fenêtre d'accueil d'iTunes et de ses boutons

| « II »                                                | 💿 🍠 💥               | Atlane                                  | 22h22 ····<br>Mottatt — 22h22 | 12 E                                                                                                    | Qre Rechercher - 🗇 🗙                            |
|-------------------------------------------------------|---------------------|-----------------------------------------|-------------------------------|----------------------------------------------------------------------------------------------------|-------------------------------------------------|
| Fichier Édition Morceau Présentation Commandes Compte | Aide                |                                         |                               |                                                                                                    |                                                 |
| < > / Musique 0                                       |                     | Bibliothèque Pour vous                  | Explorer Radio Store          | Historique Paroles                                                                                                    |                                                 |
| Bibliothèque Édition 🔷 Albums parartiste :            |                     | Nom                                     | Artiste                       | Liste d'attente : de Musique Effacer                                                                                                    | ares <sup>a</sup> de la piste du disque Artiste |
| Ajouts récents 22h                                    | 140                 | 22822 ***                               | Ariane Moffatt                | and the second second se | 18 T sur 12 T sur 1 Ariane Moffatt 🔺            |
| Artistes Artis                                        | ine Moffatt 2       | Rêve                                    | Ariane Moffatt                | Rêve                                                                                                    | 24 2 sur 12 1 sur 1 Ariane Motfatt              |
| 🗇 Albums                                              | 3                   | Nostalgie des jours qui tombert         | Ariane Moffatt                | Ariane Molfatt 22h22                                                                                                    | 31 3 sur 12 1 sur 1 Ariane Moffatt              |
| / Morceaux                                            | 5                   | Les tireurs fous                        | Ariane Moffatt                | The state is a low set to be a low band                                                                                                    | 85 5 sur 12 1 sur 1                             |
| LL Genres                                             | 6                   | Retourner en moi                        | Ariane Moffatt                | Adape Moffatt 22h22                                                                                                    | 68 6 sur 12 1 sur 1                             |
| Att Compilations                                      | 7                   | Domenko                                 | Ariane Moffatt                |                                                                                                    | 22 Terre 17 Front Advectored                    |
| IT Video                                              | 8                   | De mort à vivant                        | Ariane Moffatt                | Les tireurs fous                                                                                                    | 5 Contenu de                                    |
| English Apple Mark - Margure                          | 9                   | Miami                                   | Ariane Moffatt                | Ariane Moffatt 22h22                                                                                                    |                                                 |
| =#                                                    | 10                  | Matelots&frères                         | Ariane Moffatt                | Retourner en moi                                                                                                    | oh otsil cl <sup>1</sup>                        |
| Chansons d'amour de Pau                               | 11                  | Les deux cheminées                      | Ariane Moffatt                | * Ailane Moffatt 22h22                                                                                                    |                                                 |
| E Chansons d'amour en franç                           | 12                  | Toute sa vie                            | Ariane Moffatt                |                                                                                                    | 💾 nièces en                                     |
| ₽ſ Chantez avec U2                                    |                     | Debout                                  | Ariane Moffatt                | Domenico                                                                                                    |                                                 |
| F Le meilleur de 2015 : musiq                         | (                   | Digital Booklet - 22h22                 | C Ariane Moffatt              | Anale Motats - 22h22                                                                                                    | attente de                                      |
| 🗐 Michael Bublé : les indispen 🛛 🗛                    | Francaise 2         | Les yeux de ma mère                     | Amo                           | De mort à vivant                                                                                                    | attente de                                      |
| Paresser avec Paul McCartney                          | Amo                 |                                         |                               | Ariane Motfatt — 22h22                                                                                                    | locturo                                         |
| Pink Floyd : les indispensabl.                        |                     |                                         |                               | 100 Address 1                                                                                                    | lecture                                         |
| Playlists de musique v Masquer                        |                     |                                         |                               | Ariane Molfatt 221-22                                                                                                    |                                                 |
| IIP Achats                                            |                     |                                         |                               |                                                                                                    |                                                 |
| Mix Genius                                            |                     |                                         |                               | Matelots&frères                                                                                                    |                                                 |
| St Angel                                              | C 10 10 10 10 10 10 | Market and Parket and                   | Ave.                          | Ariane Moffatt 22h22                                                                                                    | A House Annal Anna                              |
| Free Standard Free                                    | nch Bazaar 11       | voir un ami pieurer                     | Amo                           | Les deux cheminées                                                                                                    | 4 Itsuriz Tsuri Amo                             |
| R Liste Genius                                        | 0                   |                                         |                               | Ariane Molfatt 22h22                                                                                                    |                                                 |
| R Paradis City                                        |                     |                                         |                               |                                                                                                    |                                                 |
| O Alexhanizati                                        |                     |                                         |                               | Adams Molfatt 22b22                                                                                                    |                                                 |
| C Apic Backers                                        |                     |                                         |                               | Printer morning 22162                                                                                                    |                                                 |
| Q Alam Bashung                                        |                     |                                         |                               | Debout                                                                                                    |                                                 |
| Q Annees 90                                           | man Inconcito 1     | I'm Just an Old Minimum                 | E Amo                         | Ariane Moffatt 22h22                                                                                                    | 3 1 sur 10 1 sur 1 Arno                         |
| Q Ariane Mottat                                       | man incognito 2     | Please Exist                            | Amo                           | AST A Los your de ma mère                                                                                                    | 1 2 sur 10 1 sur 1 Arno                         |
| Q Benjamin Biolay                                     | 3                   | Je veux vivre                           | Amo                           | Amo — A la Francaise                                                                                                    | 1 3 sur 10 1 sur 1 Arno                         |
| O Céline Dion                                         | 5                   | Oublie gui je suis                      | Amo                           |                                                                                                    | 5 sur 10 1 sur 1 Arno                           |
| Claude Dubois                                         | 7                   | Dance Like a Goose                      | Amo                           | Voir un ami pleurer                                                                                                    | 4 7 sur 10 1 sur 1 Arno                         |
| Coldplay                                              | 8                   | Ask Me for a Dance                      | Arno                          | Arno French Bazzar                                                                                                    | 2 8 sur 10 1 sur 1 Arno                         |
| O Dire Straits                                        | 9                   | <ol> <li>Une chanson absurde</li> </ol> | Amo                           | I'm Just an Old M*******                                                                                                    | 1 9 sur 10 1 sur 1 Armo                         |
| Ö Dumas                                               | 10                  | Santé                                   | Amo                           | 3:57 Rock Apple Music                                                                                                    | 2 10 sur 10 1 sur 1 Armo                        |
| A                                                     |                     |                                         |                               |                                                                                                    |                                                 |

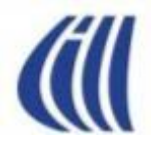

#### Tour d'horizon de la fenêtre de lecture et d'importation de CD d'iTunes et de ses boutons

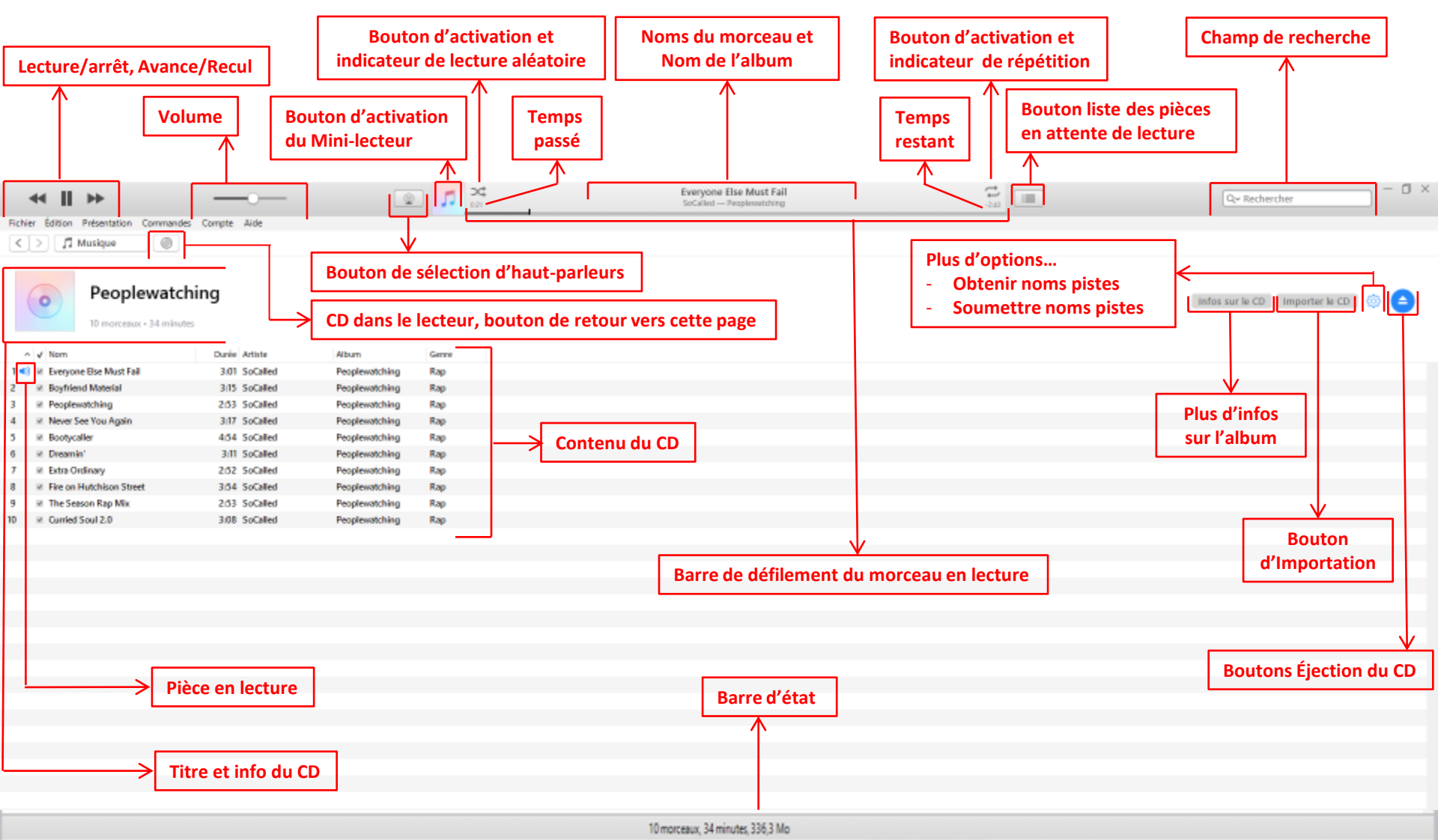

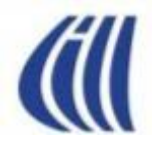

## Ex. 5,6 dans iTunes Lire un CD Importer un CD

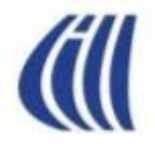

# Visite de l'interface utilisateur d'iTunes (Musique, Store, Mini-Lecteur,)

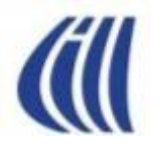

#### Interface Utilisateur d'iTunes Musique – Ajouts récents

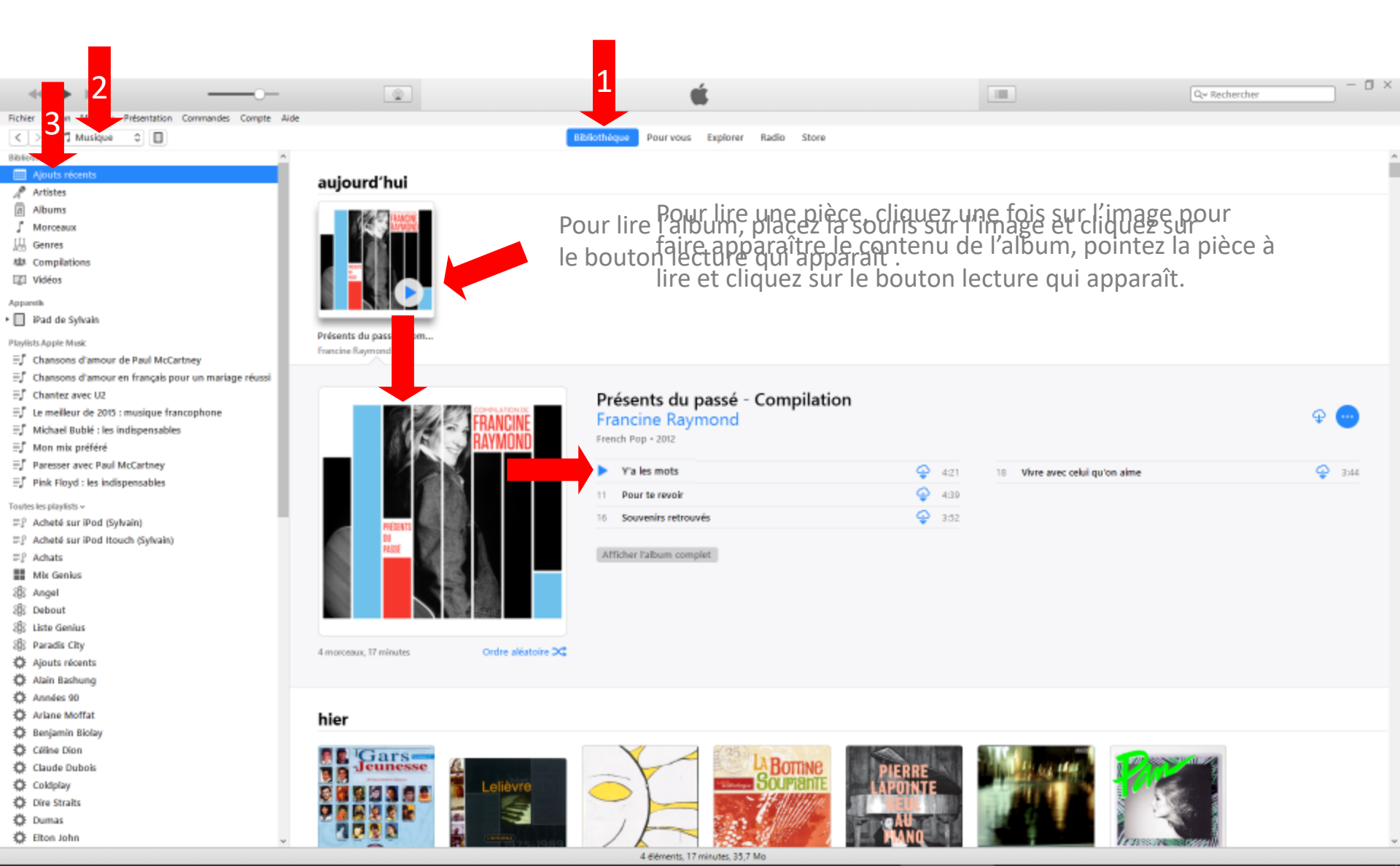

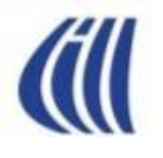

#### Interface Utilisateur d'iTunes Musique – par Artistes

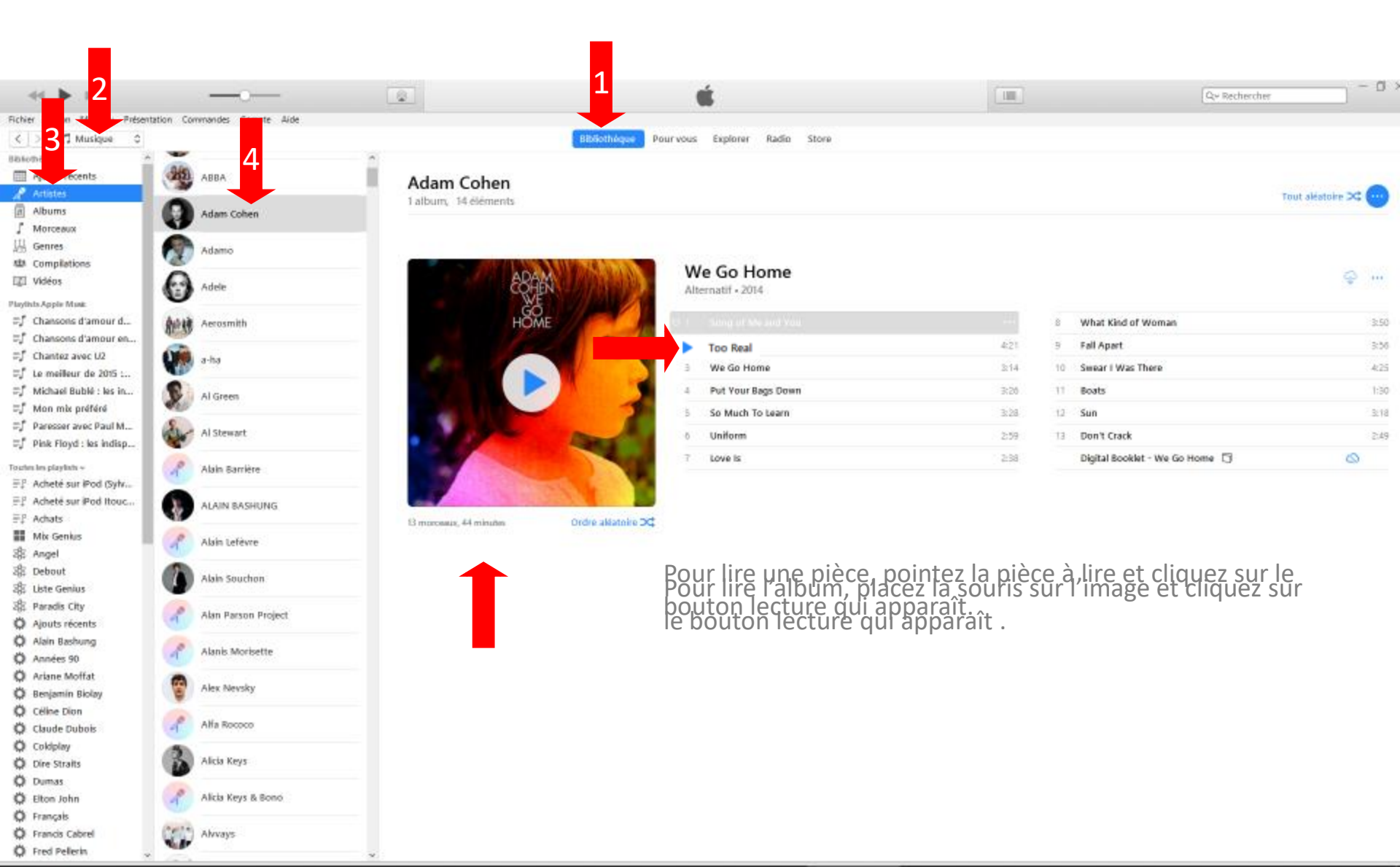

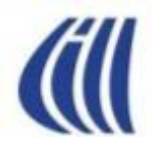

O Francis Cabrel O Fred Pellerin

#### Interface Utilisateur d'iTunes Musique – par Albums

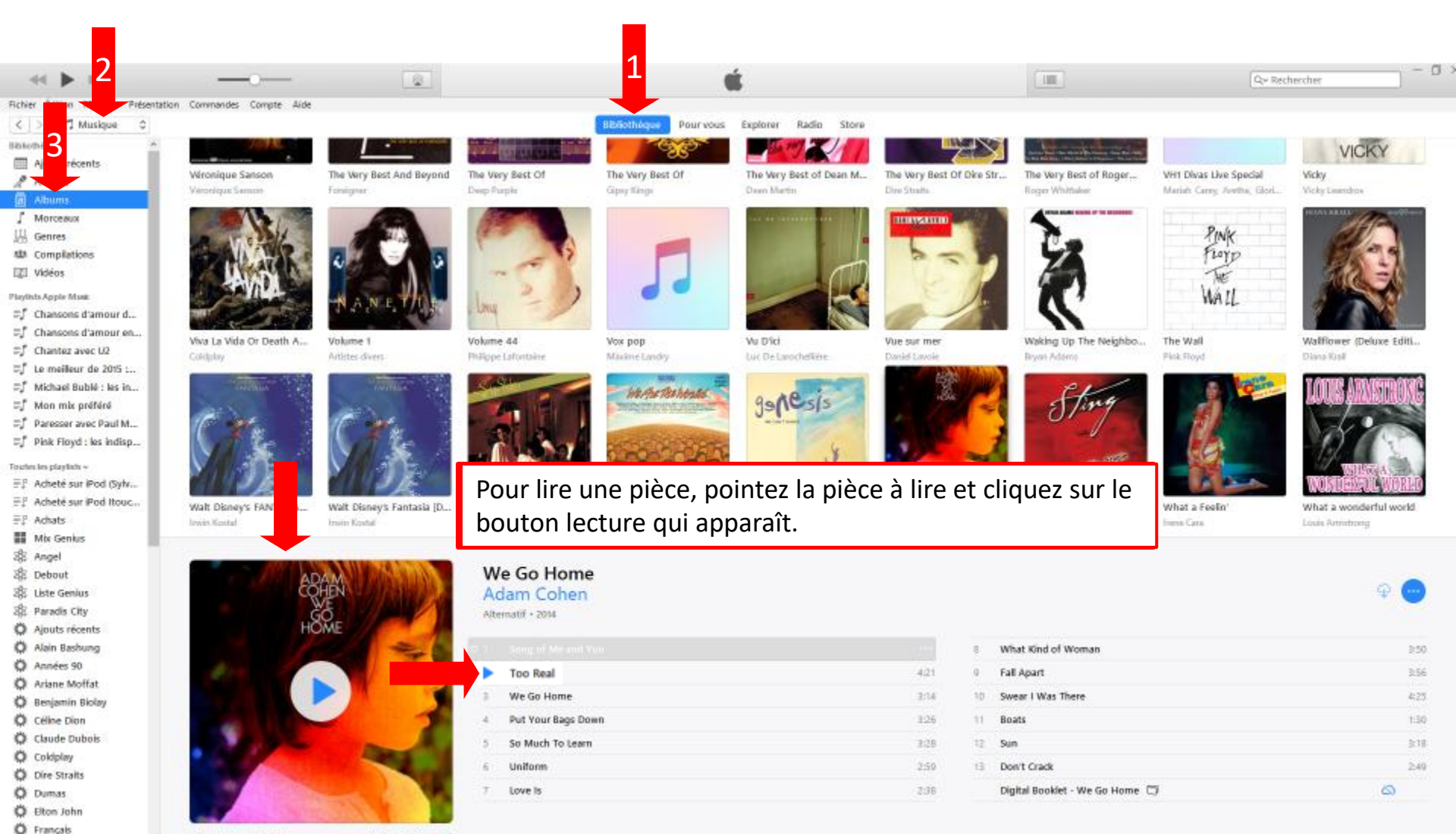

13 moreaux, 44 minutes

Ordre aldatoire DC

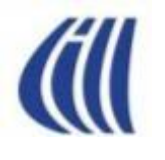

#### Interface Utilisateur d'iTunes Musique – par Morceaux

| - <b></b>                  |                                                                                                    | a 🚺 🙀                                            | Too Real<br>Adem Cohen — We Go Home | 3                            |                        | Qer Rechercher |
|----------------------------|----------------------------------------------------------------------------------------------------|--------------------------------------------------|-------------------------------------|------------------------------|------------------------|----------------|
| Fichier Édition M Préser   | station Commandes Compte Aide                                                                                                    |                                                  |                                     |                              |                        |                |
| Z Muchana a                | and contrained compte more                                                                                                    |                                                  | Rededhárma Dourseous Evolorer Rodeo | Store                        |                        |                |
| A Musedee A                |                                                                                                    |                                                  | Pour vous Explorer radio            | 31010                        |                        |                |
|                            | Albumsparartiste/année ‡                                                                                                    | ✓ Nom                                            | Artiste                             | Durée Nº de la piste Germe 🕐 | Lectures Album         |                |
| A Srecents                 | slundog milliotaire Slundog Millionai                                                                                                    | 1 × O Saya                                       | A.R. Rahman                         | 3i34 1 sur 13 Soundtrack     | 6 Slumdog Millionaire  |                |
| A N                        | A.R. Rahman                                                                                                    | 2 × Riots                                        | A.R. Rahman                         | 2:02 2 sur 13 Soundtrack     | 5 Slumdog Millionaire  |                |
| 1 A                        | 0 O                                                                                                    | 3 x Mausam & Escape                              | A.R. Rahman                         | 3155 3 sur 13 Soundtrack     | 4 Slumdog Millionaire  |                |
| Morceaux                   |                                                                                                    | 4 x Paper Planes                                 | A.R. Rahman                         | 3120 4 sur 13 Soundtrack     | 4 Slumdog Millionaire  |                |
| Genres                     |                                                                                                    | 5 x Paper Planes (DEA Remo)                      | A.R. Rahman                         | 5151 5 sur 13 Soundtrack     | 6 Slumdog Millionaire  |                |
| ALL Compilations           | and the second second s | o 🗵 Kunga Kunga                                  | A.K. Kahman                         | 418 0 sur 13 Soundtrack      | r Slumdog Millionaire  |                |
| III Vidéos                 |                                                                                                    | <ul> <li>Sumdog Millionaire Soundback</li> </ul> | A.K. Kahman/Mahalaomi tyeo's        | 5/20 / sur 13 Blues          | 2 Slumdog Millionaire  |                |
| Nucleis Lonis Mark         |                                                                                                    | 8 x Labka's Theme                                | A.K. Kanman                         | 3111 8 sur 13 Soundtrack     | 6 Slumdog Millionaire  |                |
| = f Change of the second   |                                                                                                    | 2 × naj ni hatt                                  | A B Babasa                          | bits Star 13 Soundback       | 3 Storndog Millionaire |                |
| - Chansons d'amour d       |                                                                                                    | 10 × Masonase                                    | on saman                            | 2147 IU sur 13 Soundback     | To standag Millionaire |                |
| = Chansons d'amour en      |                                                                                                    | 12 In Dreams on File                             | A P. Pahman                         | 4111 12 sur 13 3000000000    | 2 Shumdog Millionaire  |                |
| ≕_ Chantez avec U2         | 2.11                                                                                                    | 1 2 Dancing Guara                                | 1004                                | 3451 1 cm 21 Oldier          | 2 Sumoy windhare       |                |
| =∫ Le meilleur de 2015 :   | Gold                                                                                                    | 2 Reading Marken                                 | 10000                               | 404 2 cm 21 Older            | 12 Gold                |                |
| ≕∫ Michael Bublé : les in  | Aban                                                                                                    | 2 I Take & Charge On Me                          | 1004                                | ADA 3 cm 21 Oklar            | 13 Gold                |                |
| ≕∫ Mon mix préféré         | ARRA                                                                                                    | 4 Z Marena Mia                                   | AREA                                | 315 4 or 21 Okles            | 40 Gold                |                |
| = ∫ Paresser avec Paul M   | Picker Constants                                                                                                    | 5 R Law All Your Love Co Me                      | AREA                                | 412 5 or 21 Oldes            | 13 Gold                |                |
| ≕∫ Pink Floyd : les indisp |                                                                                                    | 6 Z SuperTrainer                                 | ARRA                                | 414 6 sur 21 Oklies          | 43. Gold               |                |
| Taula la sladab u          |                                                                                                    | 7 Z L Have A Dream                               | ARRA                                | 443 7 sur 21 Oklies          | 11 Gold                |                |
| EP. Achatá sur iDad /Dubr  |                                                                                                    | 8 R The Winner Takes It All                      | ABBA                                | 4155 8 sur 21 Oldies         | 36 Gold                |                |
| EP Acheté sur Pod (syn     |                                                                                                    | 9 Z Money Money                                  | ABBA                                | 3:07 9 sur 21 Oldies         | 10 Gold                |                |
| =r Achete sur Pod Itouc    |                                                                                                    | 10 # 5.0.5                                       | ABBA                                | 3(21 10 sur 21 Oldies        | 9 Gold                 |                |
| =: Achats                  |                                                                                                    |                                                  |                                     |                              |                        |                |
| Mix Genius                 |                                                                                                    | Pour lire une nièce                              | et la suite double-                 | cliquez la nièce             | àlire                  |                |
| 28 Angel                   |                                                                                                    | i our me une piece                               |                                     | cilquez la pièce             | ame                    |                |
| als Debout                 |                                                                                                    | en nremier                                       |                                     |                              |                        |                |
| 왕 Liste Genius             |                                                                                                    | en prennen.                                      |                                     |                              |                        |                |
| 🕸 Paradis City             |                                                                                                    | 16 ≥ One Of Us                                   | ABBA                                | 3:56 16 sur 21 Oldies        | 10 Gold                |                |
| Ajouts récents             |                                                                                                    | 17 R The Name Of The Game                        | ABBA                                | 4:54 17 sur 21 Oldies        | 8 Gold                 |                |
| Alain Bashung              |                                                                                                    | 18 🗷 Thank You For The Music                     | ABBA                                | 3:52 18 sur 21 Oldies        | 8 Gold                 |                |
| Ö Années 90                |                                                                                                    | 19 🗷 Waterloo                                    | ABBA                                | 2148 19 sur 21 Oldies        | 5 Gold                 |                |
| Ö Ariane Moffat            |                                                                                                    | 20 🗷 Hasta Manana                                | ABBA                                | 3/12 20 sur 21 Oldies        | 13 Gold                |                |
| Ö Regiamin Biolay          |                                                                                                    | 21 😥 I know Him So Well                          | ABBA                                | 415 21 sur 21 Oldies         | 16 Gold                |                |
| Cilina Dinn                | We Go Home                                                                                                    | 1                                                | Adam Cohen                          | 3:14 1 sur 13 Alternatif     | 57 We Go Home          |                |
| Apr Cente Dion             |                                                                                                    | 2 📢 🗸 Too Real ····                              | Adam Cohen                          | 4i21 2 sur 13 Alternatif     | We Go Home             |                |
| Caude Dubos                |                                                                                                    | 3 😥 We Go Home                                   | Adam Cohen                          | 3(14 3 sur 13 Alternatif     | 171 We Go Home         |                |
| Coldplay                   |                                                                                                    | 4 🗷 Put Your Bags Down                           | Adam Cohen                          | 3i20 4 sur 13 Alternatif     | 15 We Go Home          |                |
| Dire Straits               |                                                                                                    | 5 🗷 So Much To Learn                             | Adam Cohen                          | 3i28 5 sur 13 Alternatif     | 58 We Go Home          |                |
| Q Dumas                    |                                                                                                    | 6 🗷 Uniform                                      | Adam Cohen                          | 2:59 6 sur 13 Alternatif     | 31 We Go Home          |                |
| C Elton John               |                                                                                                    | 7 🗷 Lovels                                       | Adam Cohen                          | 2:38 7 sur 13 Alternatif     | 17 We Go Home          |                |
| Français                   |                                                                                                    | 8 🗷 What Kind of Woman                           | Adam Cohen                          | 3:50 8 sur 13 Alternatif     | 1 We Go Home           |                |
| Francis Cabrel             |                                                                                                    | 9 🗷 Fall Apart                                   | Adam Cohen                          | 3:56 9 sur 13 Alternatif     | 7 We Go Home           |                |
| Ø Fred Pellerin            | <i>u</i>                                                                                                    | 10 🗷 Swear I Was There                           | Adam Cohen                          | 4:25 10 sur 13 Alternatif    | 7 We Go Home           |                |

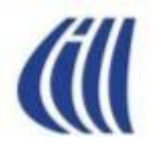

#### Tour d'horizon des différents formats du Mini-Lecteur d'iTunes

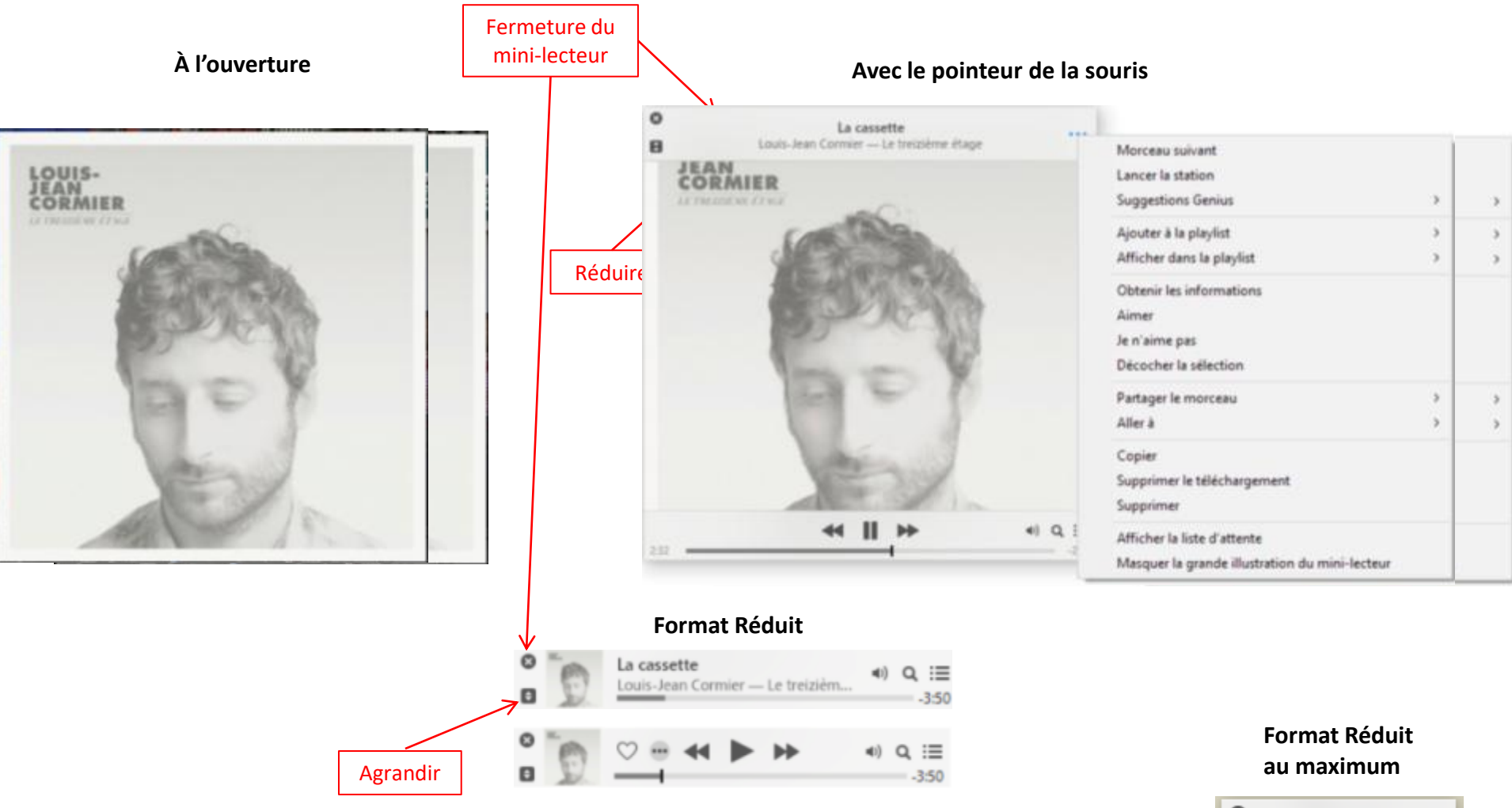

Les chansons foll (1)
 Louis-Jean Cormier - -3:09

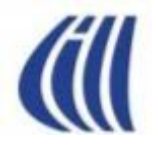

# Ex. 7, 8, 9 dans iTunes Écouter musique en travaillant Chercher morceau, album Créer une liste de lecture standard

O Fred Pellerin

#### Interface Utilisateur d'iTunes Musique – par Genres

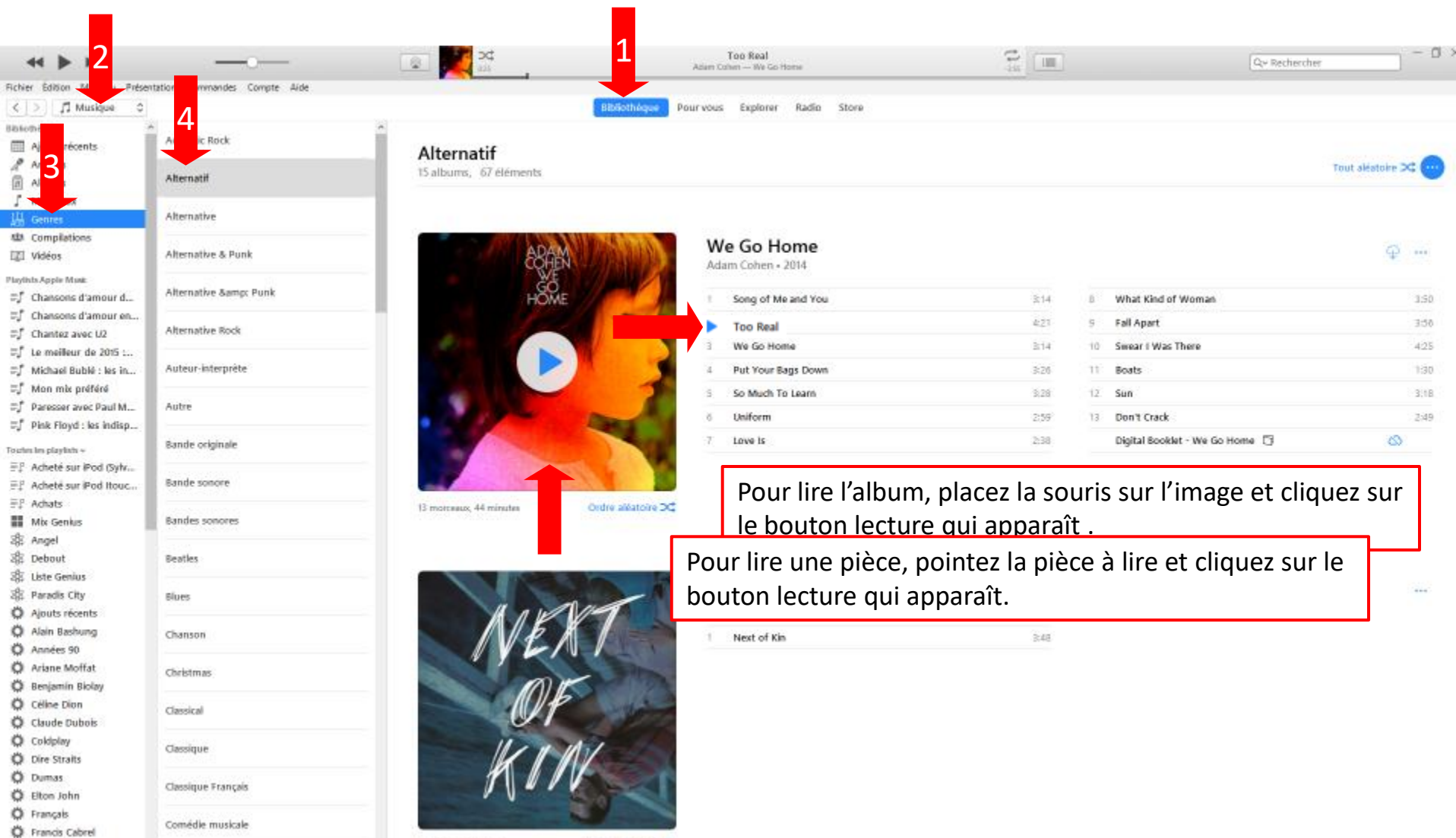

Ordre aléatoire 🖂

Emorceau, 4 minutes

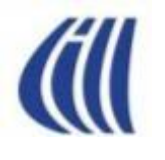

#### Interface Utilisateur d'iTunes Musique – par Compilations

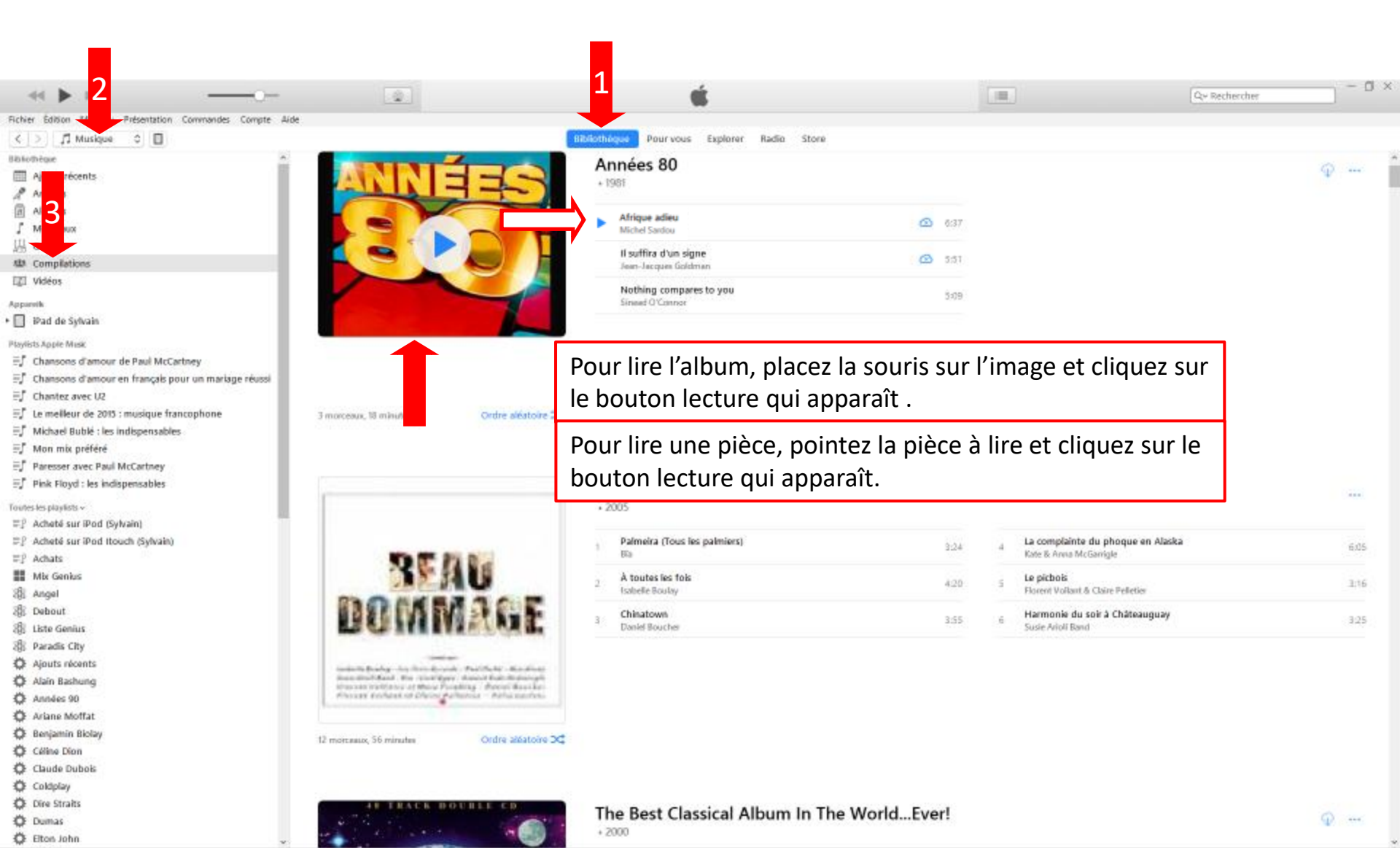

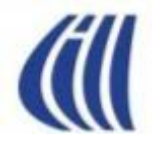

### Ex. 10, 11 dans iTunes Fusionner 2 albums dans une liste de lecture Modifier et graver sur CD une liste de lecture

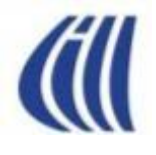

### Carte cadeau - code

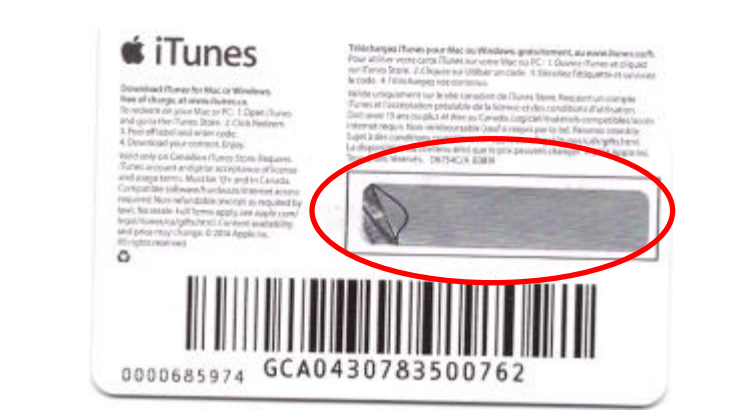

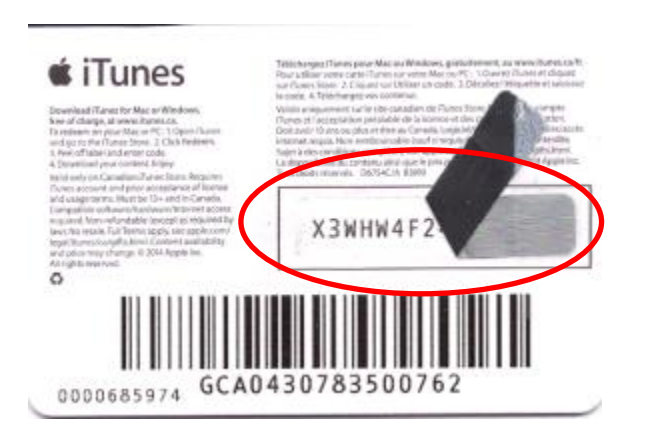

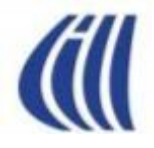

# Ex. 12 dans iTunes Enregistrer une carte cadeau

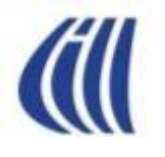

#### Interface Utilisateur d'iTunes iTunes Store - Musique

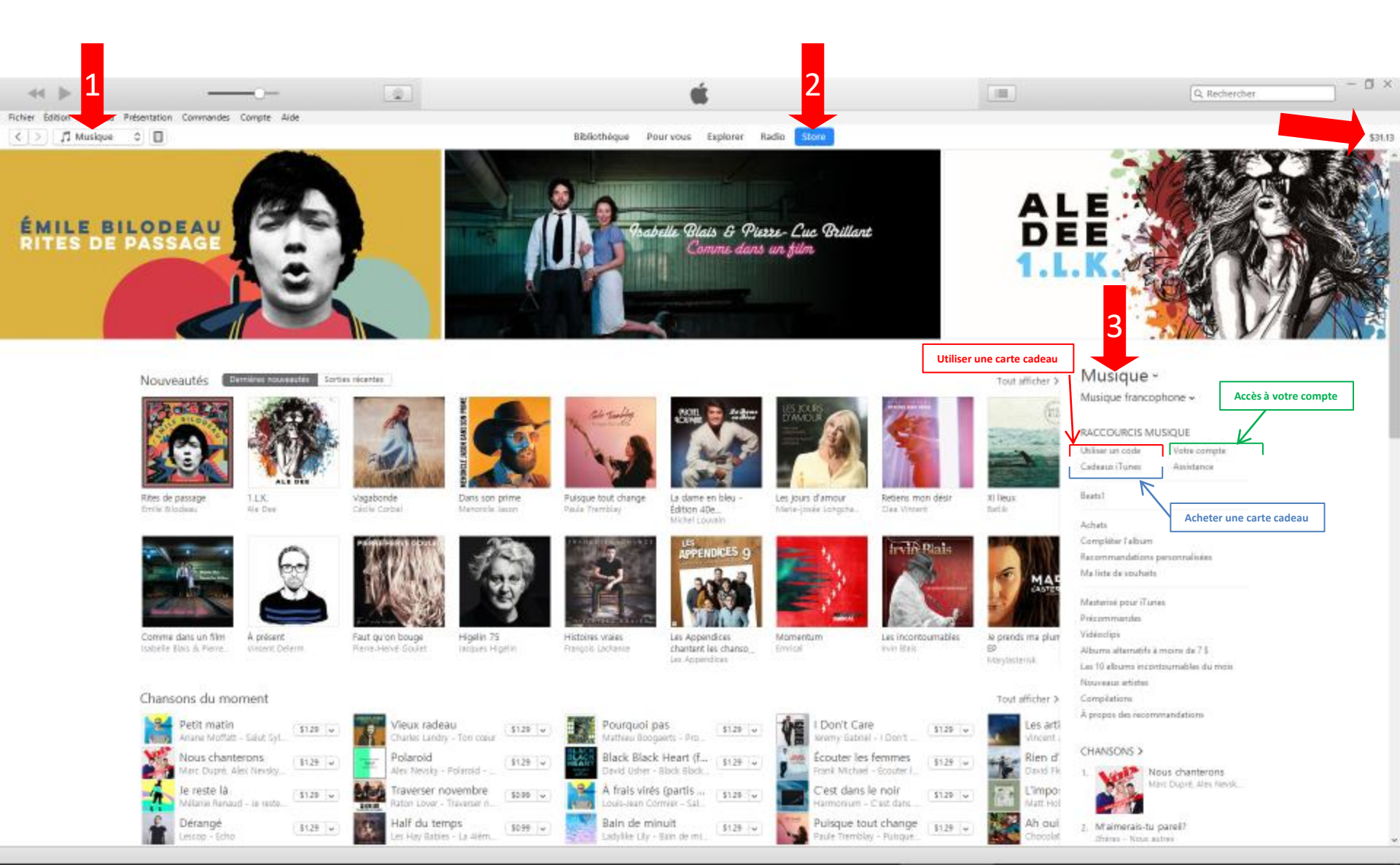

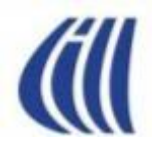

#### Interface Utilisateur d'iTunes iTunes Store – Achat Musique

|                 | 0                                  |                                                                                                  | é <mark>2</mark>                                   |                            | Q. georges brassens O - 🖓 |
|-----------------|------------------------------------|--------------------------------------------------------------------------------------------------|----------------------------------------------------|----------------------------|---------------------------|
| Fichier Édition | résentation Commandes Compte Aide  |                                                                                                  |                                                    |                            |                           |
| < > / Musique   | 0                                  |                                                                                                  | Bibliothéque Pourvous Explorer Radio Store         |                            | \$3                       |
|                 |                                    |                                                                                                  |                                                    |                            |                           |
|                 | Musique > Musique francophone > Ge | eorges Brassens                                                                                  |                                                    |                            |                           |
|                 | 20 GEORGES BRASSENS                | 20th Century Masters: The Best<br>Georges Brassens ><br>Chansons Notes et avis Articles associés | of Georges Brassens                                |                            | M                         |
|                 |                                    | A NOM                                                                                            | ARTISTE                                            | DURÉE POPULAR              | ITÉ PRIX                  |
|                 |                                    | 1. Les amoureux des bancs publics                                                                | Georges Brassens                                   | 3:03                       | 50.99 v                   |
|                 |                                    | 2. Chanson pour l'Auvergnat                                                                      | Georges Brassens                                   | 3:04                       | 50.99                     |
|                 | SS 00 Ashatas                      | 3. Je me suis fait tout petit                                                                    | Georges Brassens                                   | 3:56                       | 50.99 🖬                   |
|                 | 33/33 ACTEVE                       | 4. Les copains d'abord                                                                           | Georges Brassens                                   | 4:03                       | \$129 v                   |
|                 | Sortie : 14 janv. 1998             | 5. Supplique pour être enterré à la plage de Sête                                                | Georges Brassens                                   | 7:19                       | \$129 v                   |
|                 | @ 2006 Universal Music Canada Inc. | 6. Fernande                                                                                      | Georges Brassens                                   | 3:42                       | \$129 v                   |
|                 |                                    | 7. La mauvaise réputation                                                                        | Georges Brassens                                   | 2:14                       | 50.99 🖌                   |
|                 |                                    | 8. Auprès de mon arbre                                                                           | Georges Brassens                                   | 3:07                       | \$129 v                   |
|                 |                                    | 9. Le parapluie                                                                                  | Georges Brassens                                   | 2:30                       | 50.99 🖌                   |
|                 |                                    | 10. Fai rendez-vous avec vous (Mono)                                                             | Georges Brassens                                   | 2:03                       | \$129 v                   |
|                 |                                    | 11. If n'y a pas d'amour heureux (Mono)                                                          | Georges Brassens                                   | 2:27                       | \$1.29 v                  |
|                 |                                    | 12. Les sabots d'Hélène (Mono)                                                                   | Georges Brassens                                   | 2:46                       | \$129 v                   |
|                 |                                    | 13. Le petit cheval (Stéréo version)                                                             | Georges Brassens                                   | 2:16                       | 50.69 v                   |
|                 |                                    | 14. Le gorille                                                                                   | Georges Brassens                                   | 3:19                       | 50.99 v                   |
|                 |                                    | Lire tous les extraits  D'autres ont aussi acheté                                                | Miss Mannie                                        | Mes mains                  | te loup                   |
|                 |                                    | Bourvil - c'etait Bien                                                                           | Renaud - 100 Chansons                              | Gilbert Bécaud - 20 chan   | Henri Salv                |
|                 |                                    | Les Rois Mages \$0.99                                                                            | Paris canaille (Les a \$1.29 v Voir un ami pleurer | Docteur Renaud, M \$1.29 v | So Far A                  |

acques Brel - Les 100 pl.

Félix Leclerc - Félix Leclerc

Le jardin extraordin...

Charles Trenet - Disque d.

\$1.29 ¥

\$1.29 v

\$1.29 -

\$0.99 👻

Nicolas Pe

Sister Jai

Taï Phong

Le p'tit k

Renaud - 100 Chansons

Salade De Fruits

Rourvil - c'etait Rien

LE JOUR SE LEVE

ESTHER GAUL - ESTHER

\$1.29 🐱

\$1.29 +

éo Ferré - La période Od.

A Présent Tu Peux ...

Les filles du bord d... \$0.99

Richard Anthony - Richar

\$1.29 🐱

iella - Love

orles Trenet - Discue d

Les loups sont entr...

rge Reggiani - Olympia

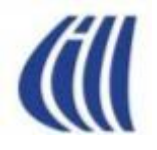

### Ex. 13, 14, 15 dans iTunes Acheter sur le Store Insérer un album dans iTunes hors du Store Insérer un morceau dans iTunes hors du Store

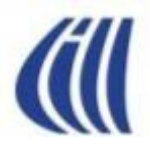

#### Interface Utilisateur d'iTunes Radio Internet

| - ≪ ▶ ⊭ <mark>1</mark>                  |                                    |                                | <b>É</b> |
|-----------------------------------------|------------------------------------|--------------------------------|----------|
| Fichier Édition Prés ation Commandes Co | ompte Aide                         |                                |          |
| < > 🕼 Radio Internet 🗘 🔲                |                                    |                                |          |
| Flux                                    | ∧ Commentaires                     |                                |          |
| Adult Contemporary (493 flux)           |                                    |                                |          |
| Alternative Rock                        |                                    |                                |          |
| Ambient                                 |                                    |                                |          |
| ► Blues                                 |                                    |                                |          |
| Classic Rock                            |                                    |                                |          |
| Classical                               |                                    |                                |          |
| College/University                      |                                    |                                |          |
| ► Comedy                                |                                    |                                |          |
| ► Country                               |                                    |                                |          |
| ► Eclectic                              |                                    |                                |          |
| ▶ Electronica                           |                                    |                                |          |
| ▶ Golden Oldies                         |                                    |                                |          |
| Hard Rock / Metal                       |                                    |                                |          |
| Hip Hop / Rap                           |                                    |                                |          |
| International / World                   | Pour écouter une station, c        | liquez sur la flèche devant le |          |
| ► Jazz                                  | style de musique désiré nui        | s double-cliquez sur le nom de |          |
| ► News / Talk Radio                     | la station shoisin                 | s double enquez sur le norm de |          |
| ▶ Reggae / Island                       | la station choisie.                |                                |          |
| ► Religious                             |                                    |                                |          |
| ► RnB / Soul                            |                                    |                                |          |
| Sports Radio                            |                                    |                                |          |
| a Top 40 / Pop                          |                                    |                                |          |
| Z 70s Retro (137 flux)                  |                                    |                                |          |
| <sup>9</sup> 0s Flashback               |                                    |                                |          |
| ▼ '90s Hits (112 flux)                  |                                    |                                |          |
| ((*)) A,0 Eur                           | Radio 100% dance 90                |                                |          |
| ((•)) A.S. Ctive Gay'dance              | A 90's . Only the Dance 90's ! www | v.Active                       |          |
| ((*)) A.A.905 Gold                      | The Hits Of 90s                    |                                |          |

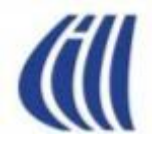

# Ex. 16 dans iTunes Écouter la Radio Internet

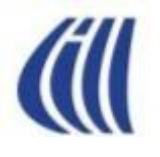

#### Interface Utilisateur d'iTunes Musique – par Clips-vidéo

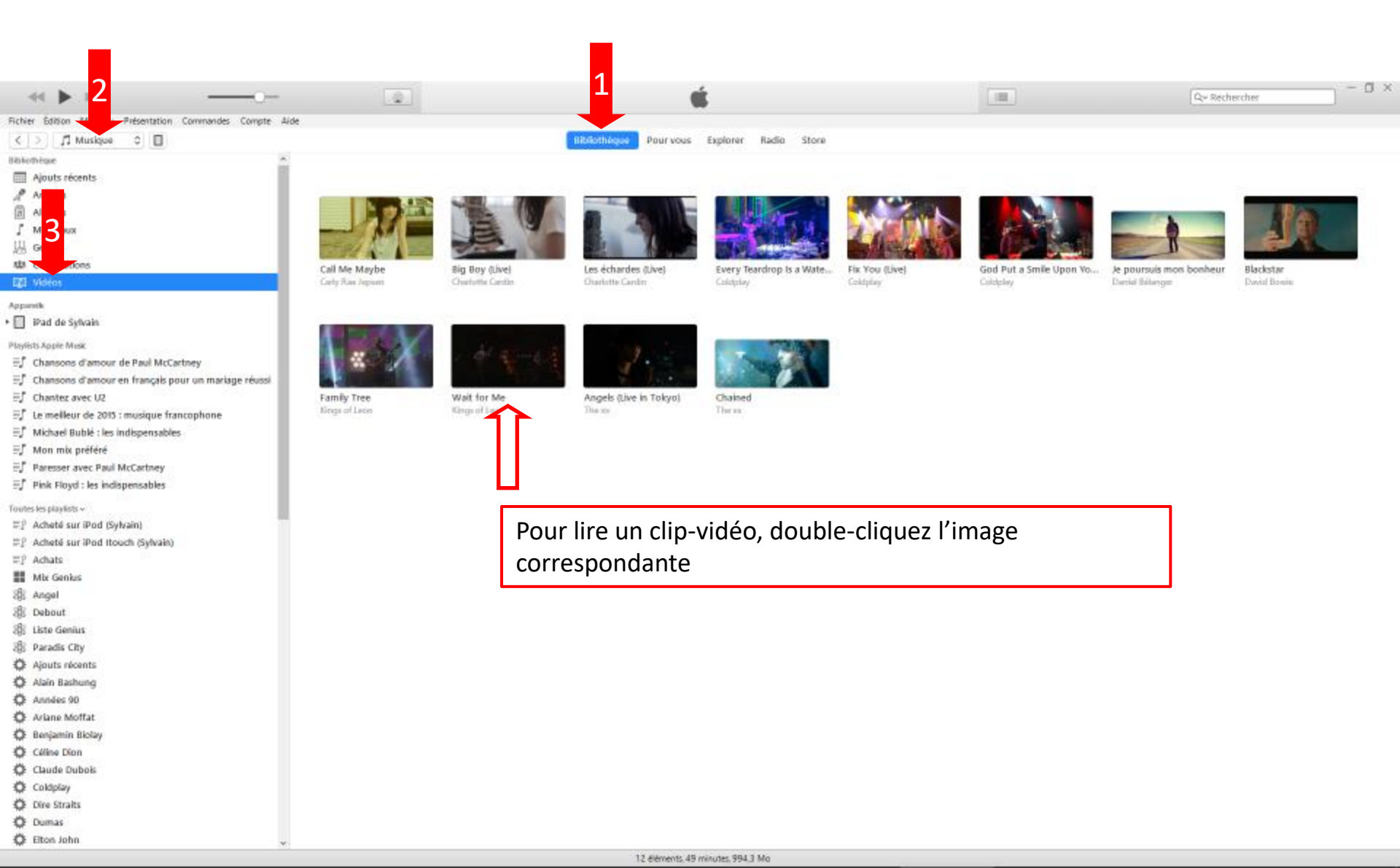

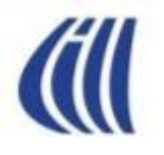

#### Interface Utilisateur d'iTunes Égalisateur

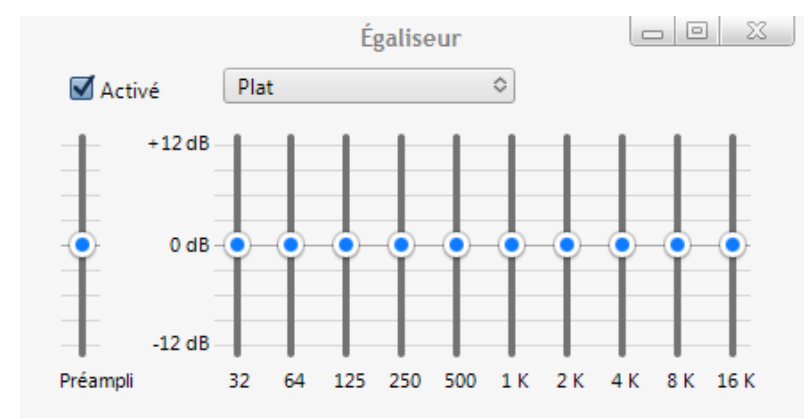

#### Dans la barre des menus/Présentation/ Afficher l'égalisateur

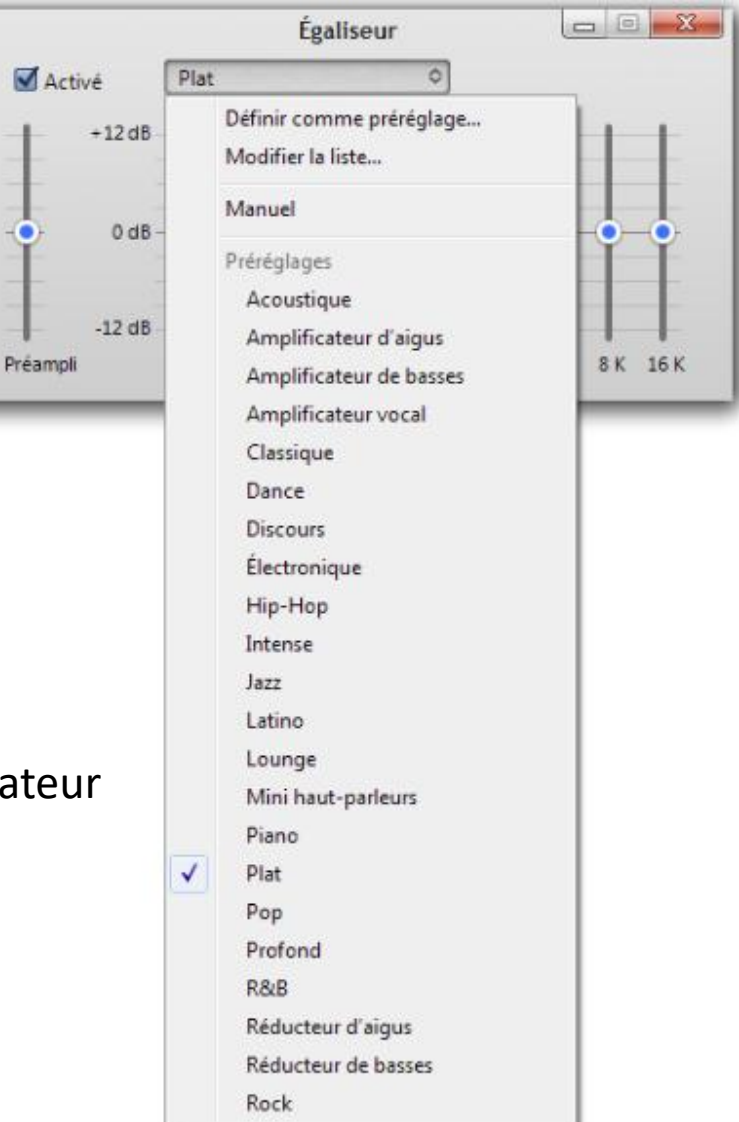